### NEXTGEN PATIENT PORTAL (NextMD) DEMONSTRATION

This demonstration reviews usage of the NextGen Patient Portal. Details of the workflow will likely vary somewhat, depending on practice policy & clinic layout, though this should give you a good idea of NextGen functionality.

This has been prepared for EHR 5.8 & KBM 8.3, but you may see some screen shots of earlier versions in the background when they are not germane to the point being illustrated. Subsequent updates may display cosmetic & functional changes.

Use the keyboard or mouse to pause, review, & resume as necessary.

## Introduction

- The NextGen Patient Portal was formerly known as "NextMD." While they are moving away from this name, for the near future you will continue to see the two names used interchangeably at various spots in the program.
- Our initial usage of the portal will be somewhat basic, though more components will be added over the coming months.
- The primary advantage of using a patient portal is to provide a secure means of communication between patients and medical practices, which should be more efficient than playing "Phone Tag"—hopefully improving patient care, as well as patient & provider satisfaction.

## Introduction

- The Patient Portal originated as a separate program component, so sometimes it feels a little "cobbled on." This is getting better, but sometimes the workflow is a bit different from the general tasking workflow—and this presents the potential for confusion for infrequent users.
- There are still some Ghosts in the Machine. While the Patient Portal isn't perfect, it is usable as a step toward a more capable & user-friendly portal in the future.
- The portal is currently only activated for Family Medicine as a running trial. The ultimate direction the HSF takes regarding patient portals in the outpatient & inpatient settings remains to be fully determined.

### Enrollment

The enrollment process will be handled primarily by the front office staff. Patients can be given enrollment information at the time of a visit, or over the phone—meaning that a new patient can enroll before the first visit, allowing the patient to enter medical history information ahead of time.

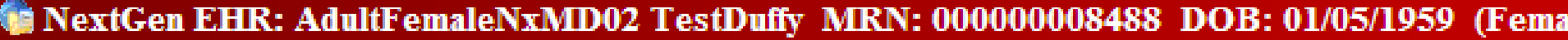

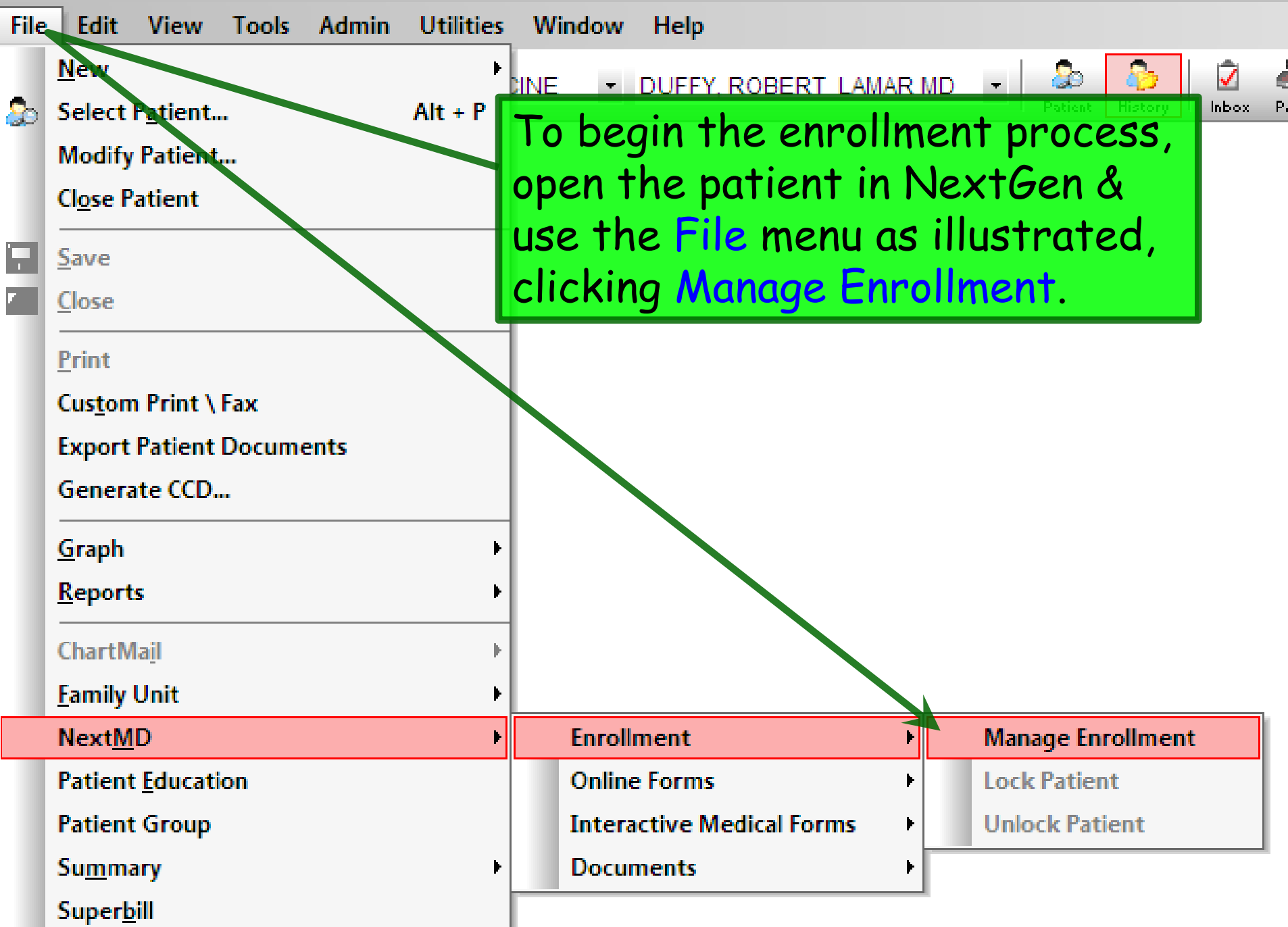

| AdultFemaleNxMD03 TestDuffy - 1    | NextMD Enrollment |                    |                       |                                                         |               |                      |
|------------------------------------|-------------------|--------------------|-----------------------|---------------------------------------------------------|---------------|----------------------|
| Select account:                    |                   |                    | If an account is both | a dependant and a care manager, a                       | add the acc   | count once for each. |
| Name                               | Relationship      | Rights             | Status                | DOB Address                                             |               |                      |
| Adult Female Nx/MD/03 Test Duffy   | Self              | Full               | New Enrollee          | 01/03/1953 555 Bee H                                    | live Drive,   | Mobile, AL 36604     |
|                                    |                   | •11 1              |                       | Enter the p<br>Email addre                              | oatie<br>255. | ent's                |
| A unique Passwo                    | ord loken         | will be            |                       |                                                         |               |                      |
| generated for e<br>be printed or w | ach patier        | nt. Thi<br>n for t | is can ⊥<br>the       | Add Care Manager                                        | Add           | Dependant            |
| patient, or give                   | n to the po       | atient             | over                  | <u>E-mail:</u><br>rlduffy@usouthal.edu                  |               | Update               |
| the phone. Tell                    | the patie         | nt to w            | atch                  | Rights of selected account to/                          | from mem      | ber:                 |
| for an Email wit                   | h instruct        | ions or            | 1                     | <ul> <li>Full access</li> <li>Partial access</li> </ul> | Г             | Access expires on:   |
| completing the                     | enroimen          | r proce            | SS.                   | Grant                                                   | View          | Send/Complete        |
| Listen and seconds.                |                   | <u>R</u> emove     | Add                   | Appointments                                            |               |                      |
| Fistory and comments.              | -                 |                    |                       | Documents                                               |               |                      |
|                                    | Enrollment        | token:             |                       | Statements                                              |               |                      |
|                                    | 467-37-42         |                    |                       | Medications                                             |               |                      |
|                                    |                   |                    | New <u>T</u> oken     | Messages                                                |               |                      |
|                                    | <b>v</b>          |                    |                       | Online Forms                                            |               |                      |
| Ad                                 | d                 |                    |                       | Interactive Medical Forms                               |               |                      |
|                                    |                   |                    |                       |                                                         |               |                      |
|                                    |                   |                    |                       | Print                                                   | ОК            | Cancel               |

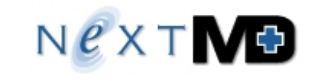

#### Welcome to NextMD!

AdultFemaleNxMD03 TestDuffy 555 Bee Hive Drive Mobile, AL 36604 rlduffy@usouthal.edu

You have been enrolled in NextMD.

Your enrollment token is: 467-37-429. To protect the privacy of your medical information this token should be kept secret. You will be required to enter this token to complete your enrollment. Once the enrollment process is complete, you will no longer need it.

You must complete the online enrollment process within 30 days or your enrollment token will expire.

#### If you are new to NextMD, complete your enrollment by following these steps:

- Follow the link below to NextMD. https://www.nextmd.com/Enroll
- Enter your emoilment token 467-37-429 and your email address rlduffy@usouthal.edu. Verify that your email address is correct; otherwise you will not be able to enroll in NextMD. Contact your practice if your email address is incorrect.
- 3. Choose a user name and password. Your user name and password are case sensitive. Your user name must be at least 6 characters long and cannot be more than 20 characters long. Your password must be at least 6 characters long, cannot be more than 20 characters long, and must contain at least one number.
- 4. Choose a Login Security Question from the list and provide your answer for this question. Since your NextMD account contains confidential medical information that must be protected you will have to provide the answer to the Login Security Question whenever you log into NextMD.
- Set up NextMD's secure password reset feature. NextMD will ask you to select a question and provide an answer to it. If you forget your password, you will have to answer this question again to reset it.

#### If you already have a NextMD account, you can enroll in multiple practices by following these steps:

- 1. Follow the link below to NextMD
- https://www.nextmd.com/
- 2. Login to the NextMD website using your original user name and password. Your user name and password are case sensitive.
- 3. From the Menu on the left, under My Account, click the Manage Practices link to go to the multiple practice enrollment page.
- 4. Enter your newly assigned enrollment token 467-37-429 and your email address. Verify that your email address is correct; otherwise you will not be able to enroll in NextMD. Contact your practice if your email address is incorrect.

Welcome to NextMD,

The staff of USA Health Services Foundation

### This is what the printed information looks like; they'll receive identical information via Email.

### Notice:

As of the installation of KBM 8.3.6 on June 28, 2014, importing of online forms from patients is broken, so we should suspend sending online medical history forms until further notice.

NextGen has not been particularly helpful in correcting this flaw.

I'm leaving the instructions about online forms in place in hope that this problem is rectified soon.

Select account:

If an account is both a dependant and a care manager, add the account once for each.

| For <u>new</u> patients which initial visit in the fursh some medical history that visit. Click Add | no you are enrolling f<br>uture, we want to ser<br>ry forms to complete<br>d. | for an<br>nd them<br>e before  | Give<br>Add | Molaike, AL, 36604<br>Dependant |
|----------------------------------------------------------------------------------------------------|-------------------------------------------------------------------------------|--------------------------------|-------------|---------------------------------|
| elected account                                                                                     |                                                                               |                                |             |                                 |
| Name:                                                                                               | Relationship:                                                                 | <u>E</u> -mail:                |             |                                 |
| AdultFemaleNxMD03 TestDuffy                                                                         | Self                                                                          | rlduffy@usouthal.edu           |             | Update                          |
| Status:                                                                                             | Send <u>a</u> ttachments:                                                     | Rights of selected account to/ | from meml   | ber:                            |
|                                                                                                    |                                                                               | Full access                    | Г           | Access expires on               |
| Not Enrolled                                                                                        |                                                                               | C Partial access               |             |                                 |
|                                                                                                    |                                                                               | Grant                          | View        | Send/Complete                   |
| Ulater and environments                                                                             | <u>R</u> emove Add                                                            | Appointments                   |             |                                 |
| History and comments:                                                                               |                                                                               | Documents                      |             |                                 |
|                                                                                                    | Enrollment token:                                                             | Statements                     |             |                                 |
|                                                                                                    | 467-37-429                                                                    | Medications                    |             |                                 |
|                                                                                                    | New <u>T</u> oken                                                             | Messages                       |             |                                 |
|                                                                                                    |                                                                               | Online Forms                   |             |                                 |
| Add                                                                                                 |                                                                               | Interactive Medical Forms      |             |                                 |
|                                                                                                    |                                                                               |                                |             |                                 |

Print...

ок

///

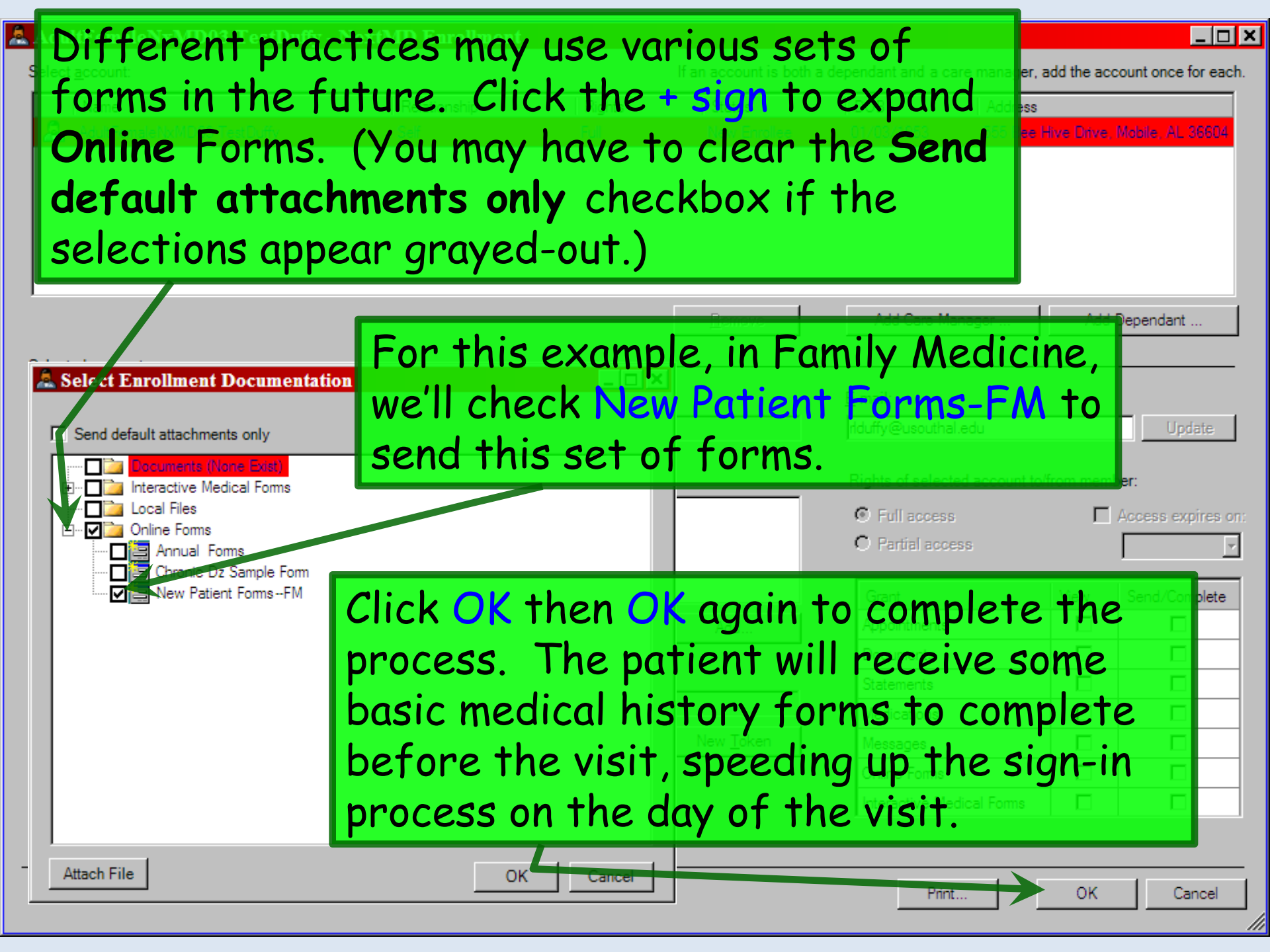

#### 🟯 AdultFemaleNxMD02 TestDuffy - NextMD Enrollment

#### Select account:

ОΚ

Print...

Cancel

///

\_ 🗆 🗙

| The patient will<br>simple instruction<br>known only to the<br>been completed<br>Enrollment Comp | go to www.NextMD.<br>ons to create a logor<br>le patient. When en<br>, enrollment status w<br>pleted. | com and fol<br>and passwo<br>rollment has<br>vill change t          | low<br>ord<br>s<br>o | Nosie a <mark>. 36604</mark><br>Dependant |
|--------------------------------------------------------------------------------------------------|----------------------------------------------------------------------------------------------------|---------------------------------------------------------------------|----------------------|-------------------------------------------|
| Name:<br>Adult Famala NrMD02 Tast Duffy                                                          | Relationship:                                                                                         | <u>E</u> -mail:<br>Idu <i>ffu@</i> usoutbal.edu                     |                      | Undate                                    |
| Status:<br>Enrollment Completed : 10/8/2011 8:43:09 AM                                           | Send <u>a</u> ttachments:                                                                             | Rights of selected account to/<br>© Full access<br>© Partial access | from memt            | ber:<br>Access expires on                 |
|                                                                                                  |                                                                                                    | Grant                                                               | View                 | Send/Complete                             |
| History and comments:                                                                            | <u>B</u> emove Add                                                                                    | Appointments                                                        |                      |                                           |
|                                                                                                  | Password reset token:                                                                                 | Documents                                                           |                      |                                           |
| Enroll submited on 10/6/2011 6:41:38 PM (GMT)                                                    | 122.17.422                                                                                            | Statements                                                          |                      |                                           |
| (GMT) by Robert Duffy<br>[Duffy, Robert, 10/6/2011 1:41:38 PM]                                   | 152-17-455                                                                                            | Medications                                                         |                      |                                           |
|                                                                                                  | <u>R</u> eset Password                                                                                | Messages                                                            |                      |                                           |
| <u>v</u>                                                                                         |                                                                                                    | Online Forms                                                        |                      |                                           |
| Add                                                                                              |                                                                                                    | Interactive Medical Forms                                           |                      |                                           |
|                                                                                                  |                                                                                                    |                                                                     |                      |                                           |

| ChildFemale005 TestDuffy - Ne | extMD Enrollment |           |                       |                     |                        | _                 |
|-------------------------------|------------------|-----------|-----------------------|---------------------|------------------------|-------------------|
| elect <u>a</u> ccount:        |                  |           | If an account is both | a dependant and a c | are manager, add the a | account once for  |
| Name                          | Relationship     | Rights    | Status                | DOB                 | Address                |                   |
| A ChildFemale005 TeetDuffy    | Self             | Full      | New Enrollee          | 01/05/2002          | 555 Bee Hive Driv      | e, Mabile, AL 366 |
|                               |                  |           |                       |                     |                        |                   |
|                               |                  |           |                       |                     |                        |                   |
|                               |                  |           | <u>R</u> emove        | Add Care M          | anager Ad              | dd Dependant      |
| ected account                 |                  |           |                       |                     |                        |                   |
| Name:                         | Relation         | ship:     |                       | <u>E</u> -mail:     |                        |                   |
| ChildFemale005 TestDuffy      | Self             |           |                       |                     |                        | Updat             |
| Status:                       | Send <u>a</u> tt | achments: |                       | Rights of select    | ted account to/from me | mber:             |
| N                             |                  |           |                       | Full access         | s <b>[</b>             | Access expir      |
| Children ca                   | n be enroll      | led in c  | n few way             | s. If t             | he                     |                   |
| nonent is n                   | at enrolled      | in the    | Patient               | Pontal              | the chil               | Ser d/Compl       |
| History and comments:         | Ji en oneu       | intine    | runem                 | ronau,              | THE CHI                |                   |
| could be en                   | rolled as a      | bove, i   | with the              | parent              | providir               | 1g 📙              |
| the Email a                   | ddress T         | he nar    | ent could             | then c              | omplete                |                   |
|                               |                  |           |                       | Messages            | ompiere                |                   |
| the enrollm                   | ient on ber      | nalt of   | the child             | Online Forms        |                        |                   |
| Thic will of                  | tan ba tha       | cimple    | act proce             | dung to             | follow                 |                   |
|                               | ten be me        | Simple    | csi pi uce            |                     |                        | · · · · ·         |
|                               |                  |           |                       |                     | 1                      | 1 -               |
|                               |                  |           |                       | Prin                | t OK                   | Cano              |

| 🎥 People Lookup                                                                           | X                                                              |
|-------------------------------------------------------------------------------------------|----------------------------------------------------------------|
| Search Criteria                                                                           | Patie                                                          |
| Last First / Nickname Middle Previous Last City Address Line 1 Zip Mother's Maiden Name 🥥 | New 💕                                                          |
| TestDuffy AdultFemale                                                                     |                                                                |
| Social Security Birth Date Security Home Phone Policy Nbr                                 | a dependant and a care manager, add the account once for each. |
| View By External System External ID                                                       | DOB Address                                                    |
| All Patients                                                                              | 01/05/2002 555 Bee Hrve Drive, Moleke, AL 36604                |
| Birth Date GL4DSSN                                                                        |                                                                |
|                                                                                           |                                                                |
| Clear Find Close                                                                          |                                                                |
|                                                                                           |                                                                |
|                                                                                           |                                                                |
| <u>H</u> emove                                                                            | Add Care Manager Add Dependant                                 |
| Selected account                                                                          |                                                                |
| Name: Relationship:                                                                       | <u>E</u> -mail:                                                |
| ChildFemale005 TestDuffy Self                                                             | lduffy@bellsouth.net Update                                    |
| Circles Condetter basedo                                                                  |                                                                |
| Status. Send <u>a</u> ttachments.                                                         | Rights of selected account to/from member:                     |
| Children can also be linked to their pa                                                   | rents & other                                                  |
| children cuir diso be nined to men po                                                     |                                                                |
| authorized careaivers during the enro                                                     | ment process and/Complete                                      |
| <u>Remove</u> Add                                                                         | Appointments                                                   |
| Click Add Care Manager, then search                                                       | for the parent.                                                |
| VA/le sur la satta de devidad a literativa tela sur su                                    |                                                                |
| when located, double-click on the har                                                     |                                                                |
|                                                                                           |                                                                |
|                                                                                           |                                                                |
| Add                                                                                       |                                                                |
|                                                                                           |                                                                |
|                                                                                           | Print OK Cancel                                                |
|                                                                                           |                                                                |

///

#### ChildFemale005 TestDuffy - NextMD Enrollment

\_ 🗆 🗙

| Name                                  | Relationship      | Rights   | Status                 | DOB                  | Address               |                |
|---------------------------------------|-------------------|----------|------------------------|----------------------|-----------------------|----------------|
| ChildFemale005 TestDuffy              | Self              | Full     | New Enrollee           | 01/05/2002 5         | 555 Bee Hive Drive, N | Nobile, AL 366 |
| AdultFemaleNxMD03 TestDuffy           | Care Manager      | Full     | Active Member          | 01/03/1953           | 655 Bee Hive Drive, M | Abile, AL 366  |
|                                       |                   |          |                        |                      |                       |                |
|                                       |                   |          |                        |                      |                       |                |
|                                       |                   |          |                        |                      |                       |                |
|                                       |                   |          | 1                      |                      | 1                     |                |
|                                       |                   |          | <u>R</u> emove         | Add Care Manage      | er Add D              | ependant       |
| ed account                            |                   |          |                        |                      |                       |                |
| e:                                    | Relations         | hip:     |                        | <u>E</u> -mail:      |                       |                |
| ltFemaleNxMD03 TestDuffy              | Care Mar          | nager    |                        | rlduffy@usouthal.edu |                       | Update         |
|                                       |                   |          |                        |                      |                       |                |
| US:                                   | Send <u>a</u> tta | chments: |                        | Access Rights of Ad  | ultFemaleNxMD03 T     | estDuffy acco  |
| nrollment Completed : 12/8/2011 10:56 | 8:48 AM           |          |                        | Full access          | <b>□</b> 4            | Access expire  |
| nonnen completed : 12/0/2011 10.00    |                   |          |                        | C Partial access     |                       |                |
| The percent                           |                   |          |                        |                      |                       |                |
| The parent                            | s name a p        | por la e | enronmei               | ni status            | now                   | Sen /Comple    |
| display Ad                            | Iditional no      | ironts/  | coretak                | ers can h            | 0                     |                |
| uispiuy. Au                           | iarrionar pe      | arem 57  | curerune               | ci s cun D           | e                     |                |
| added                                 |                   |          |                        |                      |                       |                |
| an in <b>Child</b> Fen<br>Buffy       | nale005 Jobo404   | 140      |                        | Medications          |                       |                |
| uffy, Robert, 12/6/2011 5:45:55 PM]   |                   |          | <u>R</u> eset Password | Messages             |                       |                |
|                                       |                   |          |                        | Online Forms         |                       | _              |
|                                       |                   |          |                        | Online Forms         |                       |                |

Print... OK

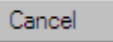

///

| Adult                                               | FemaleNxMD03 TestDuffy - N                                                                                                    | extMD Enrollment                                                                                   | t                                                                       |                                                                                                    |                                                                      |                                                                    | _ 🗆 🗙                                                                                                    |
|-----------------------------------------------------|----------------------------------------------------------------------------------------------------|----------------------------------------------------------------------------------------------------|-------------------------------------------------------------------------|----------------------------------------------------------------------------------------------------|----------------------------------------------------------------------|--------------------------------------------------------------------|----------------------------------------------------------------------------------------------------|
| Select <u>a</u>                                     | count:                                                                                                    |                                                                                                    |                                                                         | If an account is both a de                                                                            | pendant and a care                                                   | manager, add the account o                                         | nce for each.                                                                                                    |
| 1                                                   | lame                                                                                                    | Relationship                                                                                       | Rights                                                                  | Status                                                                                                | DOB                                                                  | Address                                                            |                                                                                                    |
| <u>&amp;</u> A                                      | dultFemaleNxMD03 TestDuffy                                                                                                    | Self                                                                                               | Full                                                                    | Active Member                                                                                         | 01/03/1953                                                           | 555 Bee Hive Drive, Mobile,                                        | , AL 36604                                                                                                    |
| <u>a</u> c                                          | hildFemale001 TestDuffy                                                                                                    | Dependant                                                                                          | Full                                                                    | Active Member                                                                                         | 08/02/2009                                                           | 000 HoHoHo, Mabile, AL 30                                          | 3604                                                                                                    |
| Selected                                            | account                                                                                                    | Belations                                                                                          | -hip:                                                                   | <u>R</u> emove                                                                                        | Add Care Mana                                                        | ager Add Depend                                                    | dant                                                                                                    |
| Ivame                                               |                                                                                                    |                                                                                                    | snip:                                                                   |                                                                                                    | E-mail:                                                              |                                                                    | Users 1                                                                                                    |
| Status<br>Enr<br>Histor<br>Chi<br>dep<br>Adu<br>[Du | This can also<br>Starting with<br>Dependant,<br>enrollment the<br>be given to the<br>the NextMD<br>communicate<br>about her ch | b be don<br>h an enr<br>then sea<br>oken wil<br>the pare<br>web sit<br>web sit<br>with th<br>nild. | e the c<br>olled p<br>rch fo<br>l be ge<br>nt to c<br>e, the<br>ne prac | other way o<br>parent, you<br>or & select<br>enerated fo<br>complete the<br>parent wil<br>ctice about | around<br>can cli<br>the ch<br>or the<br>ne proc<br>l be ab<br>herse | ick Add<br>ild. An<br>child, to<br>cess. At<br>le to<br>lf, & also | f) account to C<br>xpires on:<br>7<br>0 mplete<br>1<br>1<br>1<br>1<br>1<br>1<br>1<br>1<br>1<br>1<br>1<br>1<br>1<br>1<br>1<br>1<br>1<br>1 |
|                                                     |                                                                                                    |                                                                                                    |                                                                         |                                                                                                    | Print                                                                | ок                                                                 | Cancel                                                                                                    |

.

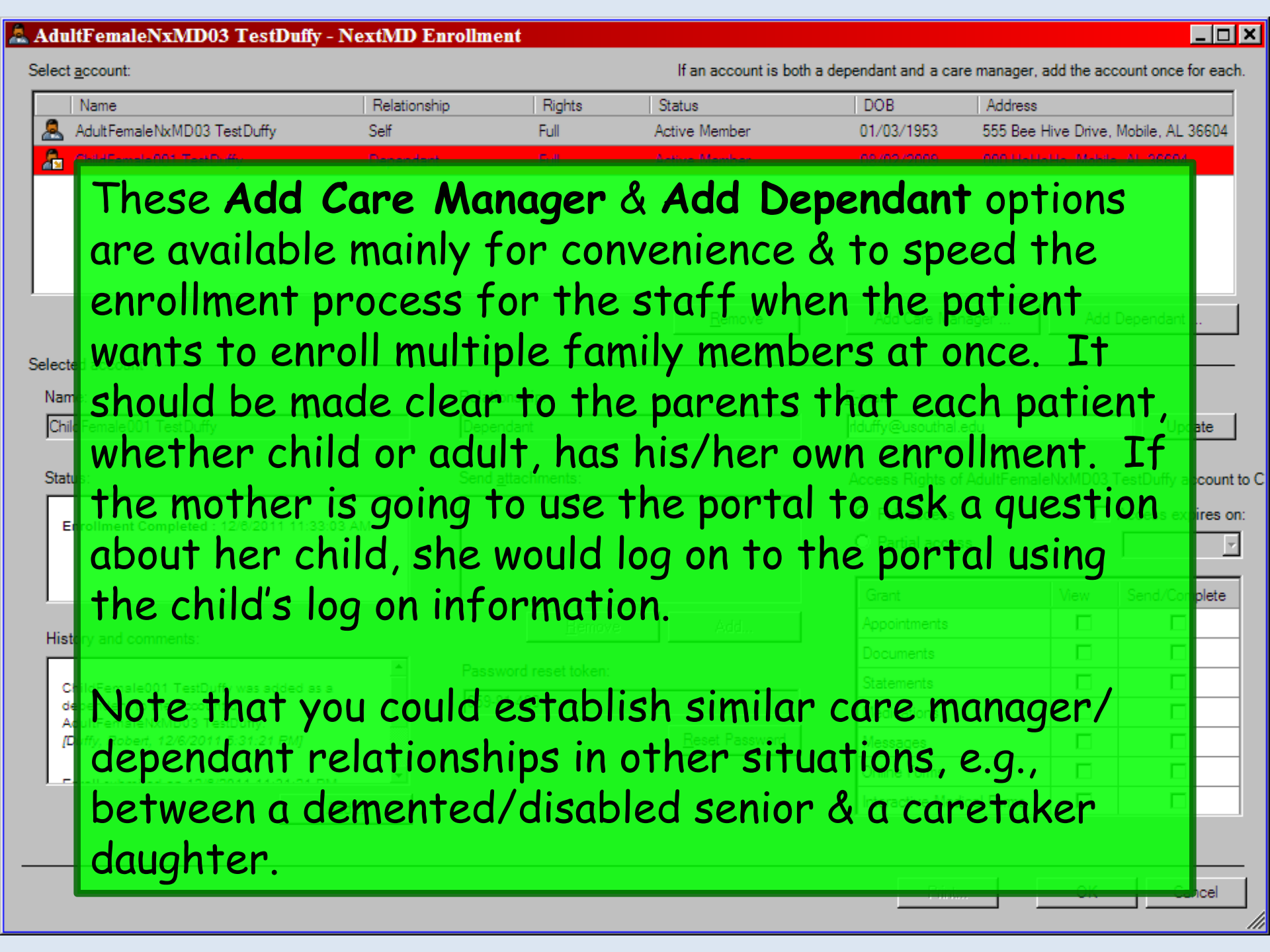

## Viewing Portal In Workflow

Users may need to make some configuration changes in the Workflow/Inbox to see Patient Portal messages. You also need to be able to tell when the patient is enrolled in the Patient Portal.

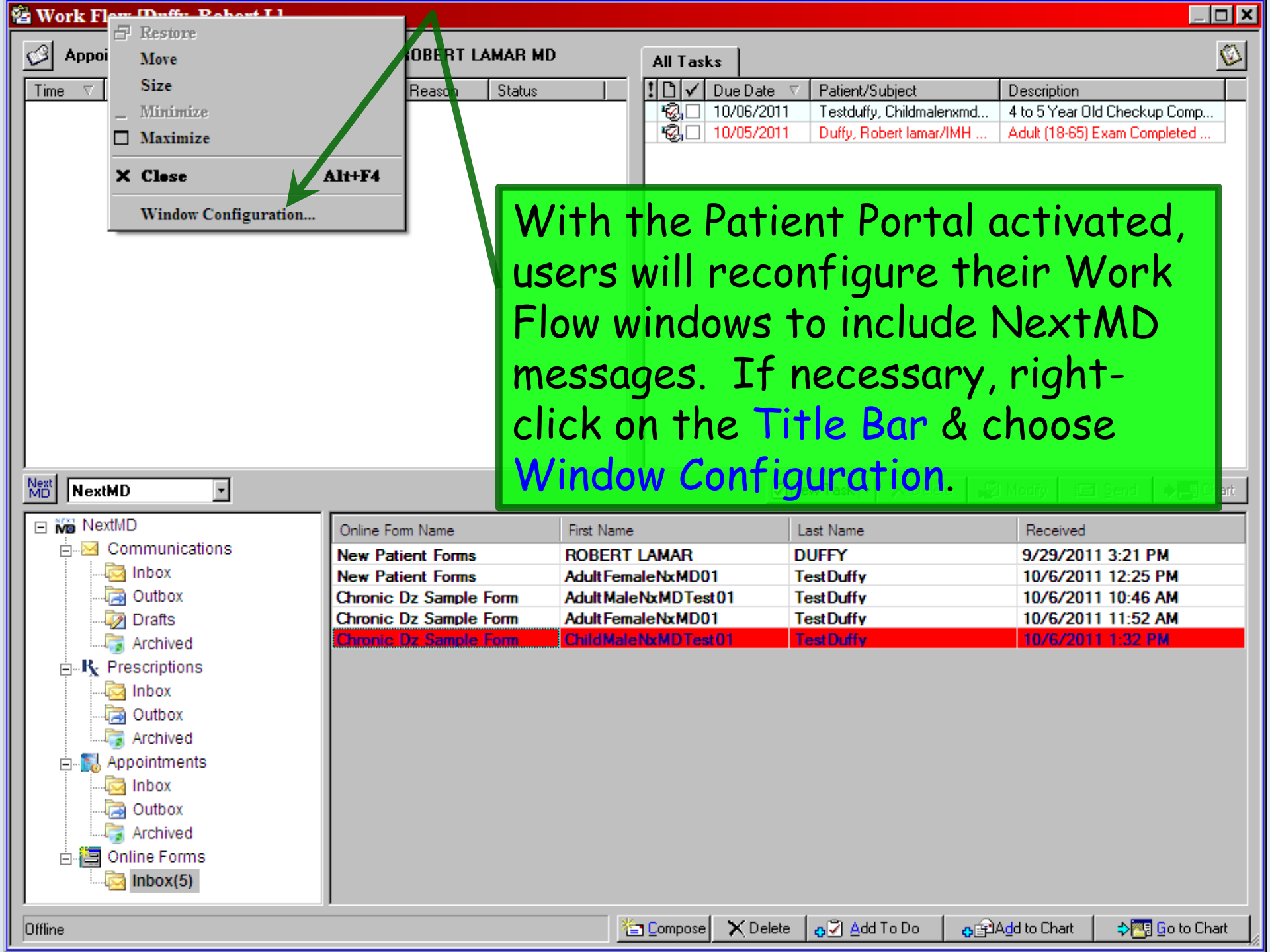

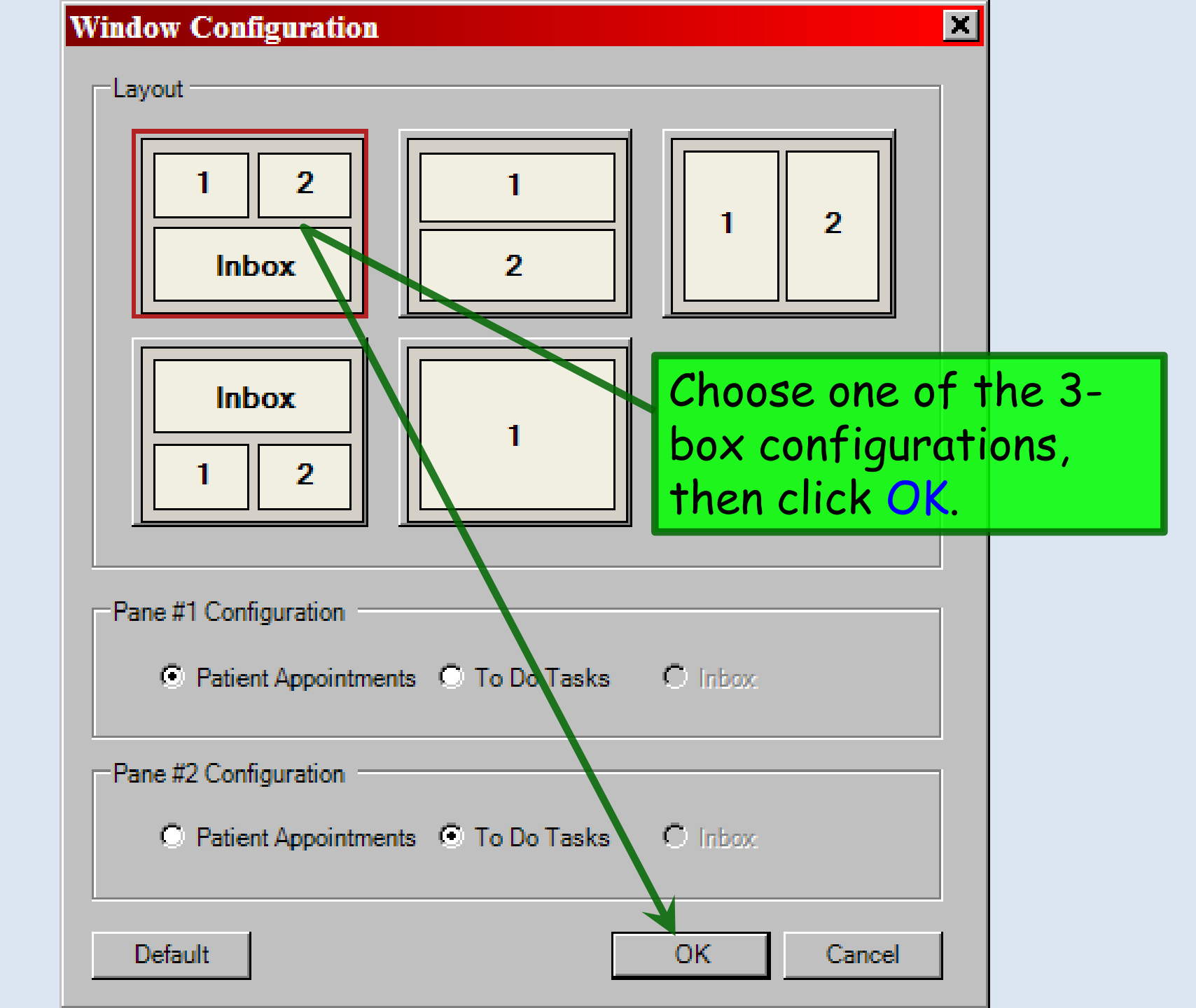

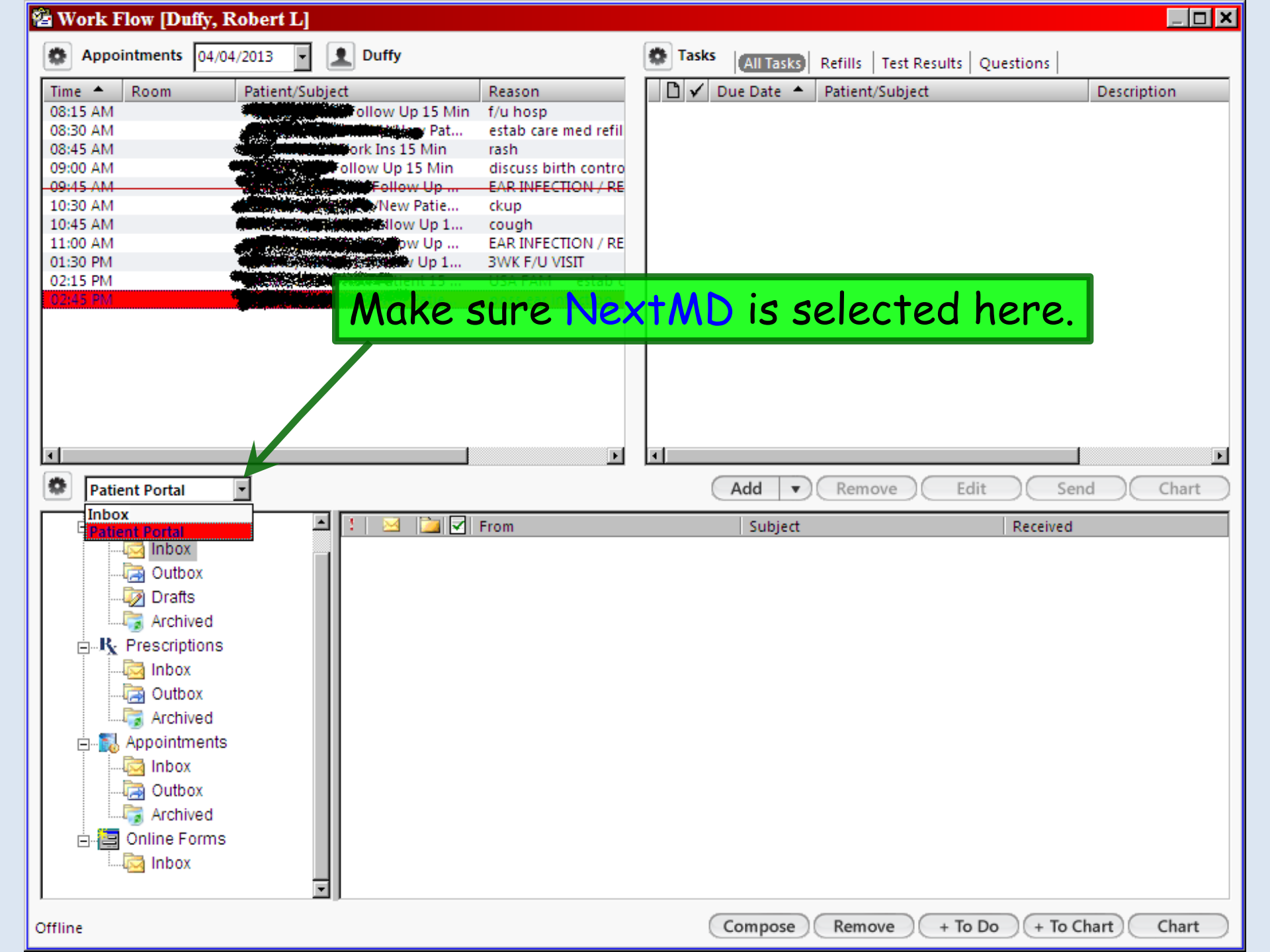

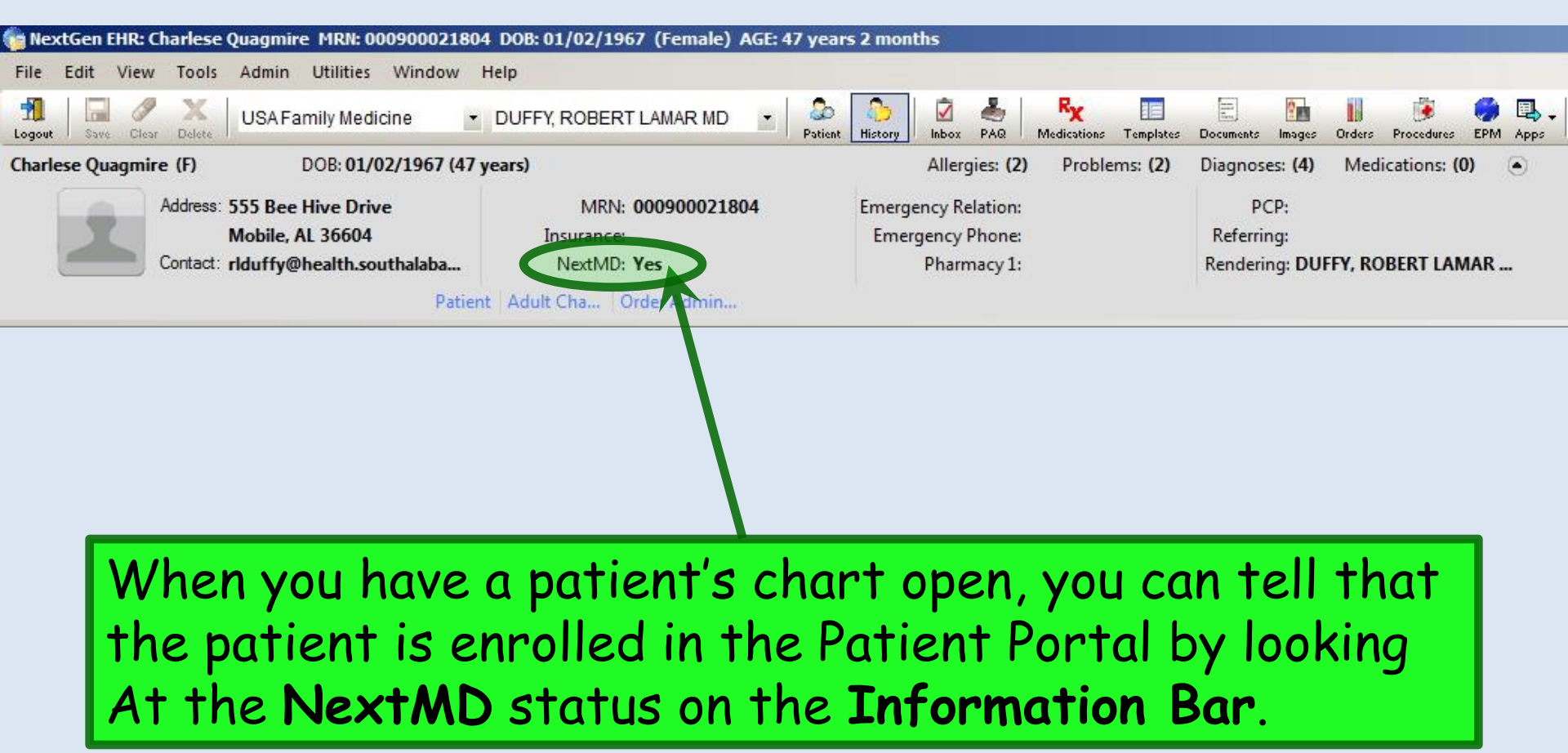

## Sending Forms and Documents

As mentioned above in the enrollment process, various forms & documents can be sent to the patient via the Patient Portal. This may be performed by the front office staff, nurses, or providers.

### Reminder:

As mentioned above, the KBM 8.3.6 upgrade on June 28, 2014 broke importing of online forms.

We'll let you know when NextGen has restored this functionality.

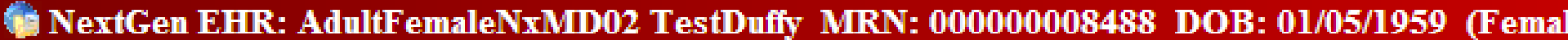

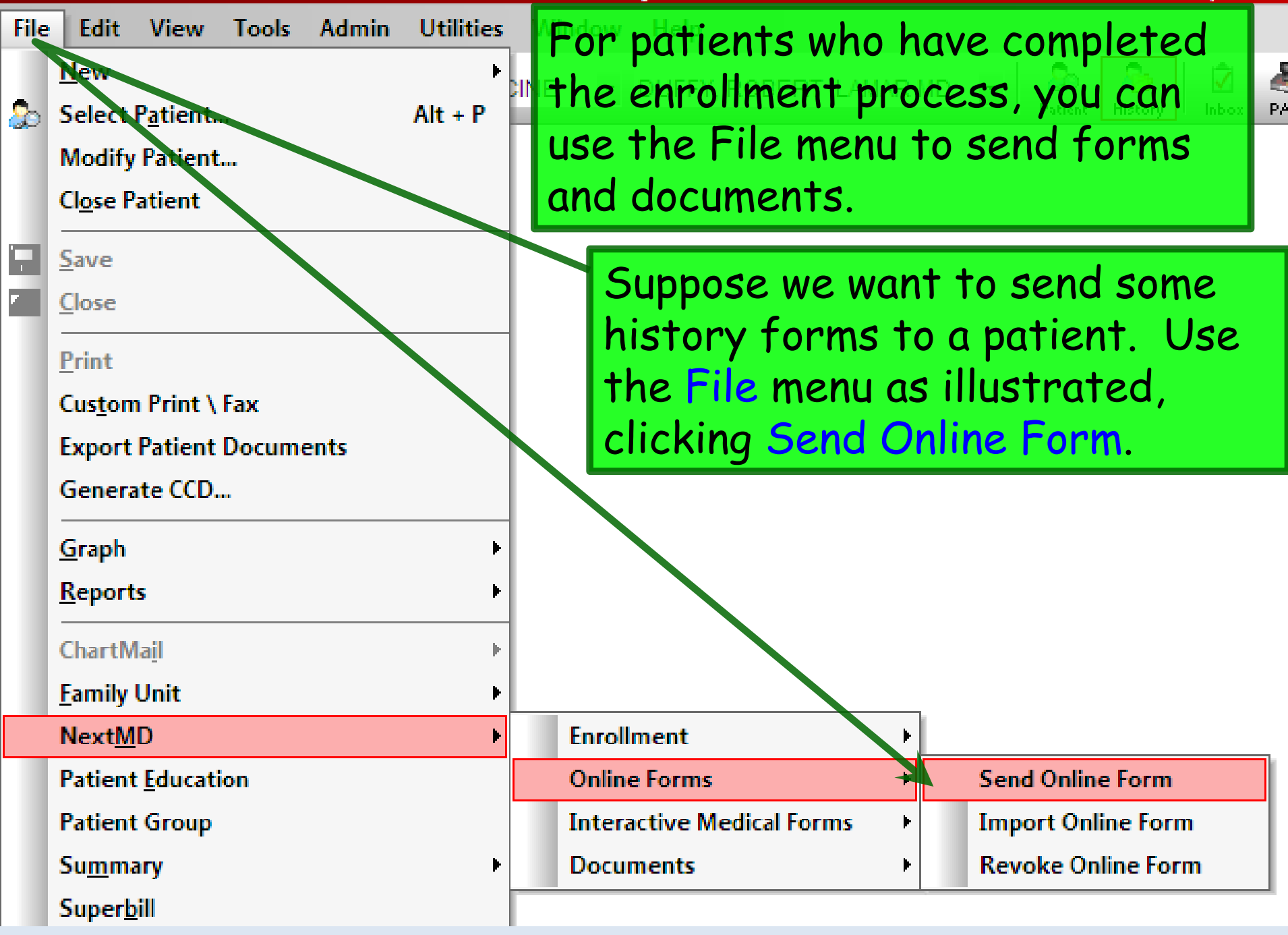

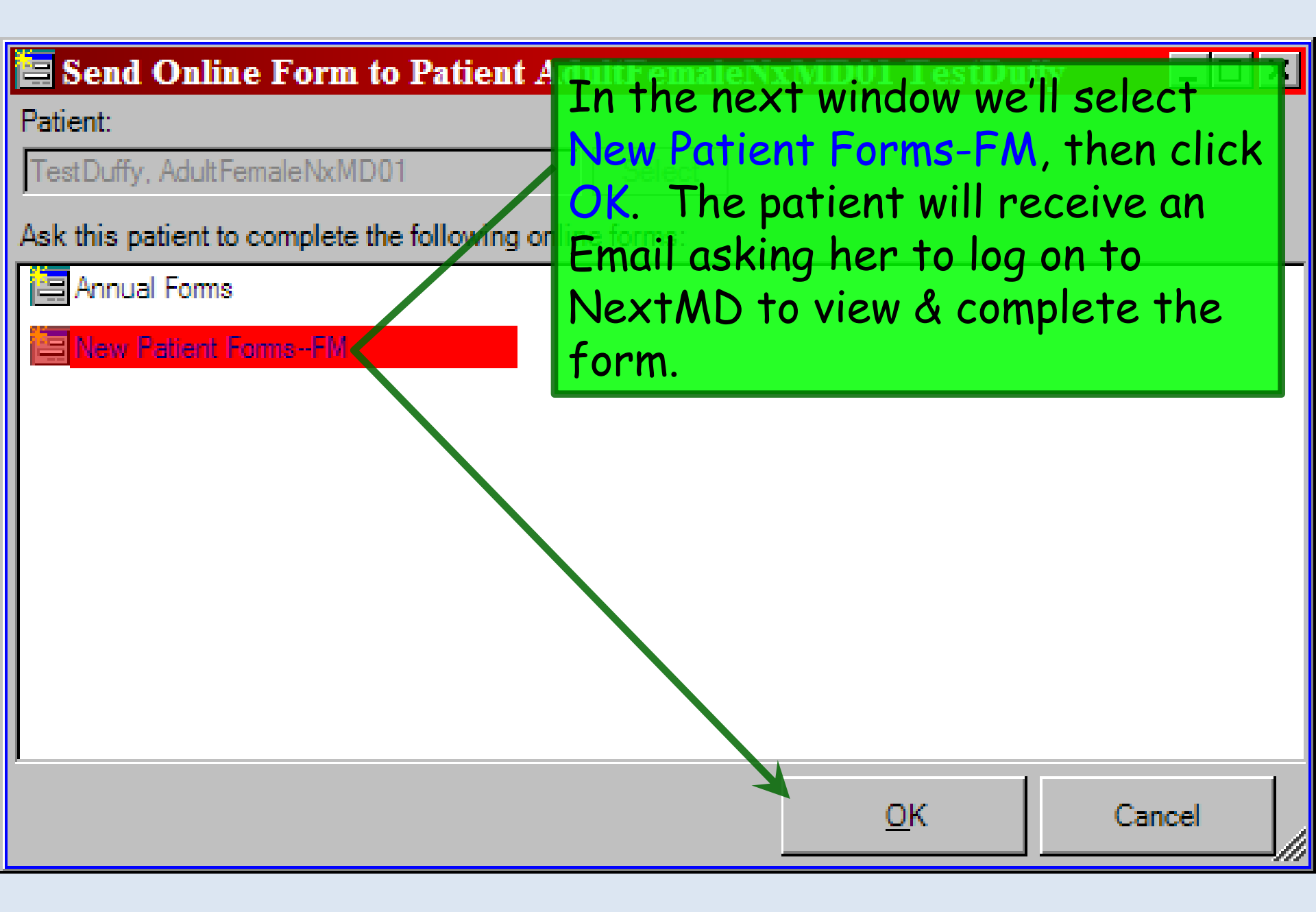

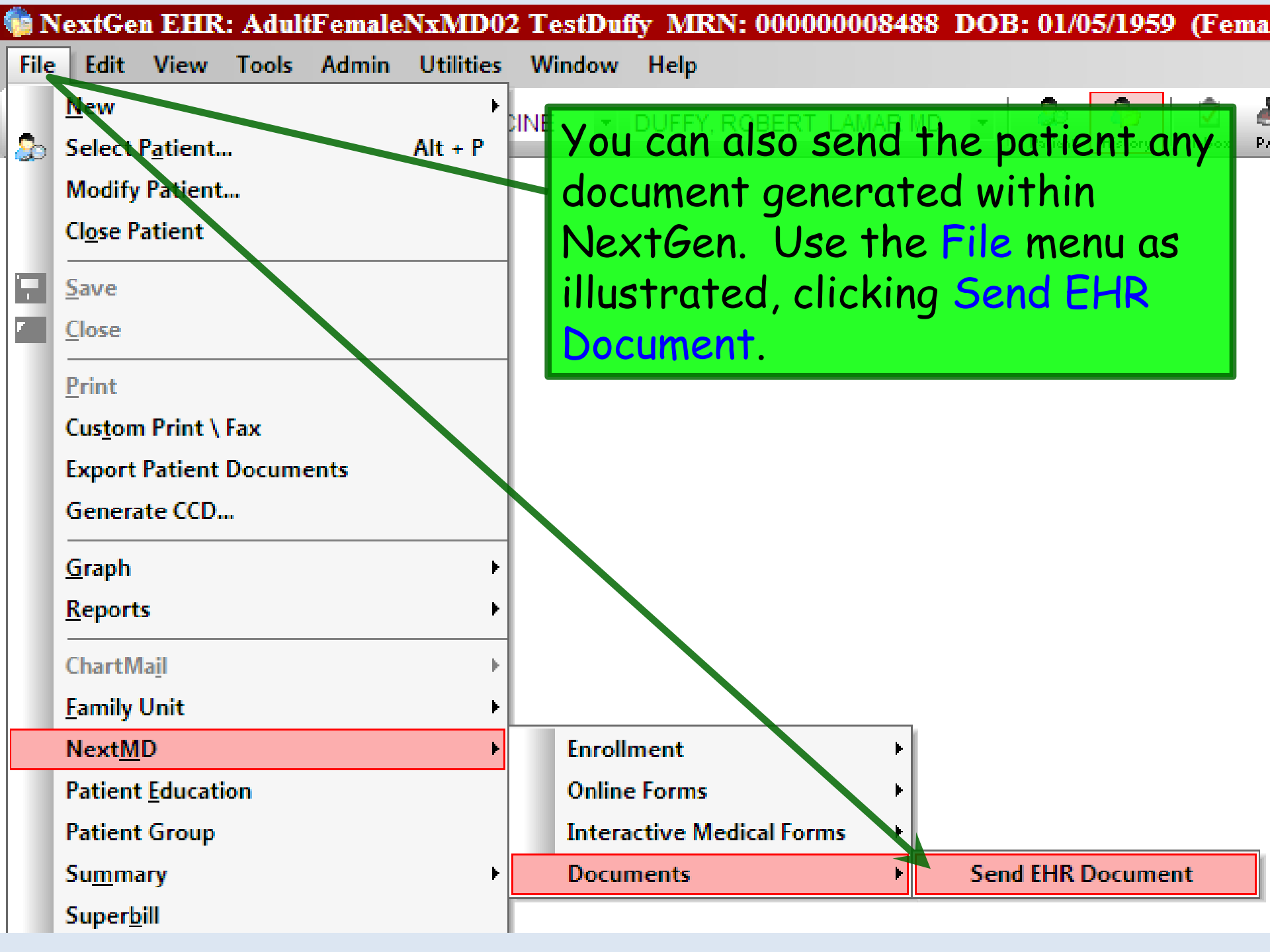

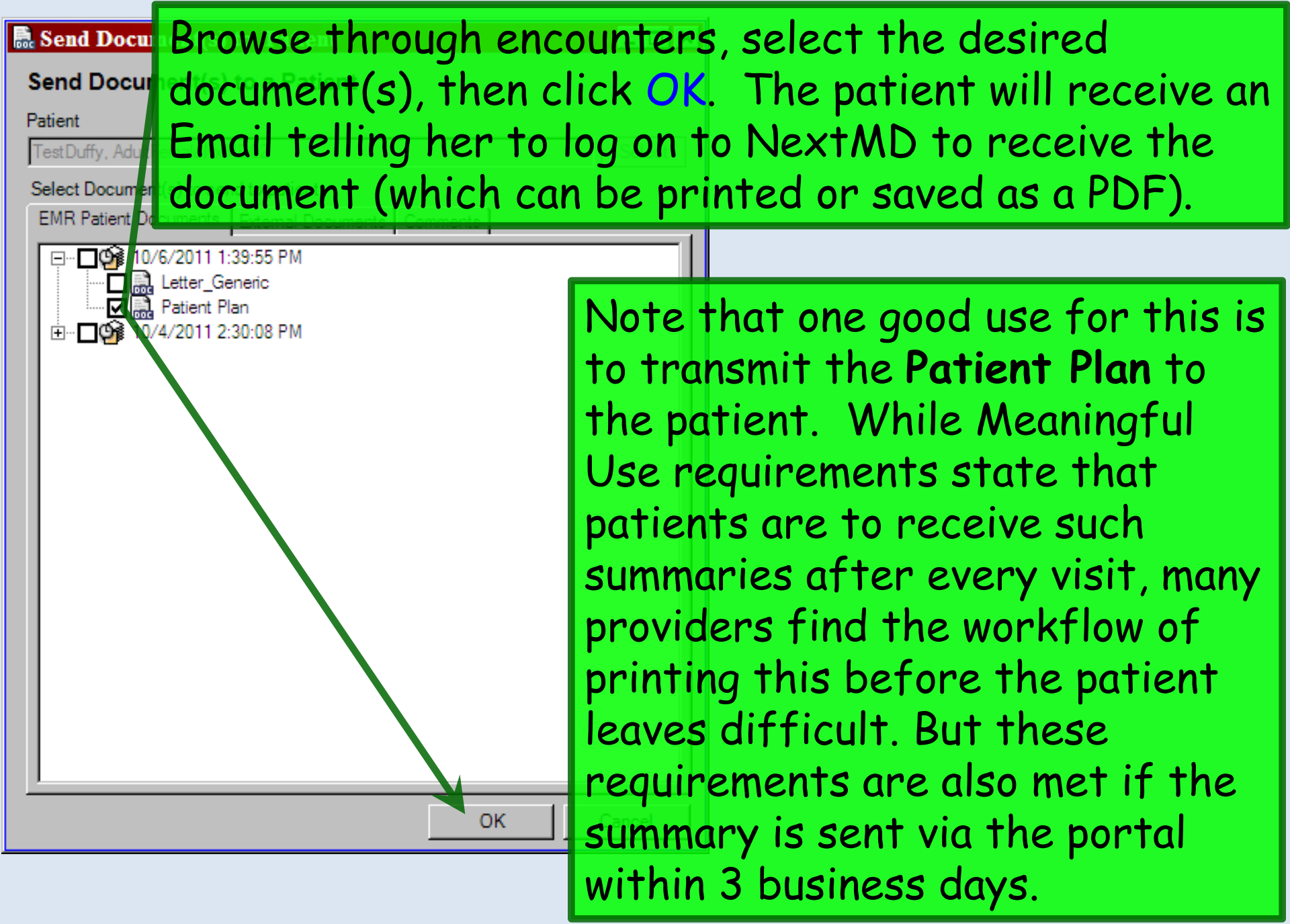

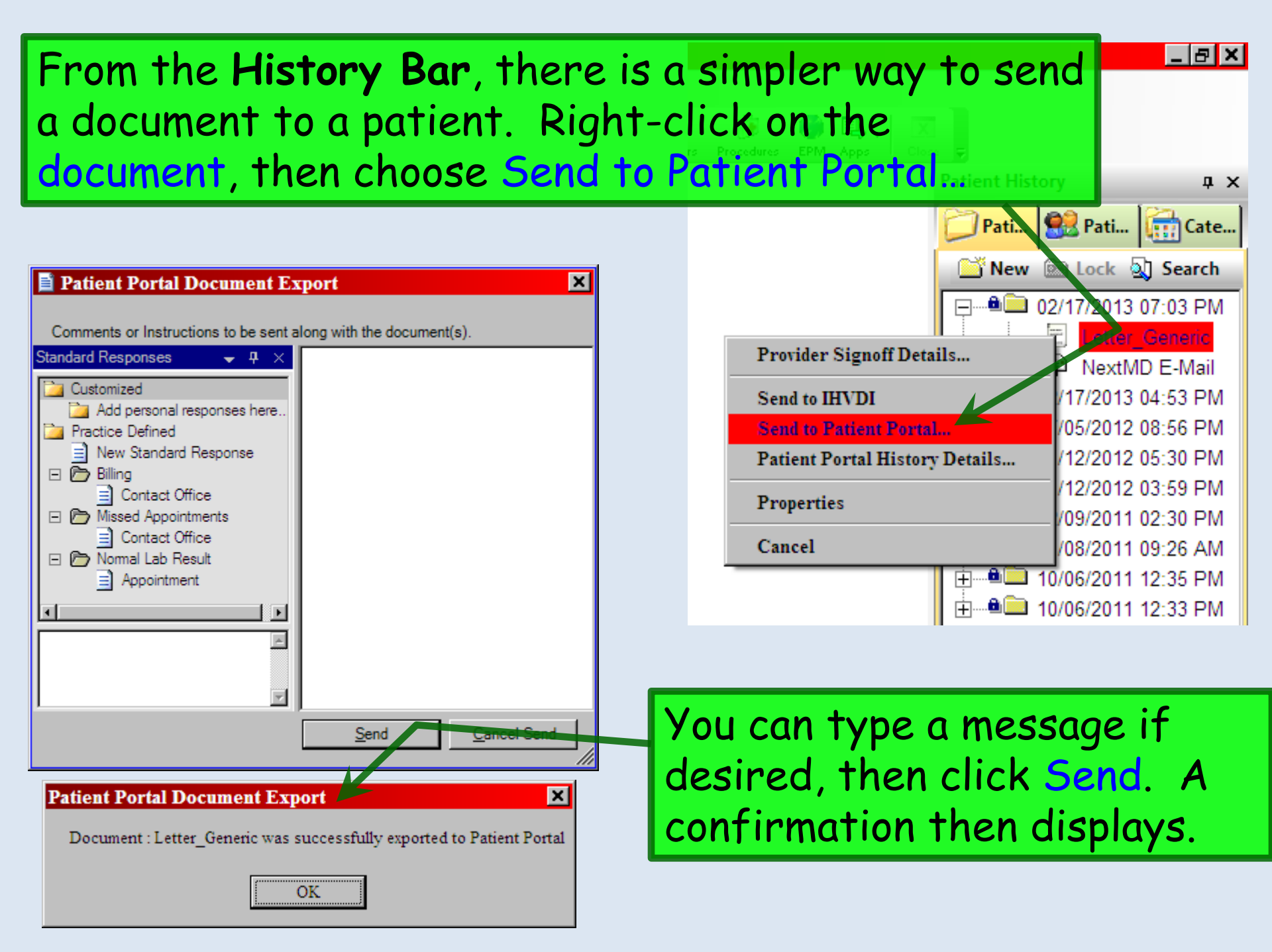

| 🥡 N  | extGen EHR: AdultFemale                                                            | NxMD0     | 2 TestDuffy MRN: 00000008488 DOB: 01/05/1959                                                                 |
|------|------------------------------------------------------------------------------------|-----------|----------------------------------------------------------------------------------------------------|
| File | Edit View Tools Admin                                                              | Utilities | Window Help                                                                                                  |
| \$   | <u>N</u> ew<br>Select P <u>a</u> tient<br>Modify Patient<br>Cl <u>o</u> se Patient | Alt + P   | CINE VUFFY, ROBERT LAMAR MD V Son Patient History                                                            |
|      | Save<br>Close                                                                      |           | Finally, note there is another                                                                               |
|      | Print<br>Custom Print \ Fax<br>Export Patient Documents<br>Generate CCD            |           | option under the NextMD menu<br>called Interactive Medical Forms.<br>We are not using these at this<br>time. |
|      | <u>G</u> raph                                                                      | •         |                                                                                                    |
|      | <u>R</u> eports                                                                    | •         |                                                                                                    |
|      | ChartMail                                                                          | •         |                                                                                                    |
|      | Family Unit                                                                        | •         |                                                                                                    |
|      | Next <u>M</u> D                                                                    | E E       | Enrollment                                                                                                   |
|      | Patient Education                                                                  |           | Unline Forms                                                                                                 |
|      | Patient Group                                                                      |           | Interactive Medical Forms  Send Form                                                                         |
|      | Su <u>m</u> mary                                                                   | ۱.        | Documents                                                                                                    |
|      | Super <u>b</u> ill                                                                 |           |                                                                                                    |

## Receiving & Reviewing Forms

When a patient returns a completed form via the Patient Portal, this will need to be imported to the chart by the staff, & reviewed by staff and/or providers in the clinic.

### Once again:

The KBM 8.3.6 upgrade on June 28, 2014 rendered importing of online forms dead in the water.

Don't you love it when an "upgrade" is a major step backwards?

#### 😤 Work Flow [Duffy, Robert L]

Let's say the Triage Nurse receives notice about an Online Form in the Patient Portal Online Forms Inbox. The nurse may wish to begin by clicking the (go to) **Chart Button**. This would be particularly necessary if you wanted to figure out who the PCP is, e.g., to send a task to the PCP that the Online Forms have been received.

| NextMD           |                      |                     | 🖉 New Task 🖃 🗙 Delete | 🖗 Modify 📧 Send 🗼 🖶 Chart |
|------------------|----------------------|---------------------|-----------------------|---------------------------|
|                  | Online Form Name     | First Name          | Last Name             | Received                  |
| Inbox            | New Patient Forms-FM | Adult Female NxMD01 | TestDuffy             | 1/12/2012 5:16 PM         |
| 🔁 Outbox         |                      |                     |                       |                           |
|                  |                      |                     |                       |                           |
| Archived         |                      |                     |                       |                           |
| R Prescriptions  |                      |                     |                       |                           |
| 🖾 Inbox          |                      |                     |                       |                           |
| 🔁 Outbox         |                      |                     |                       |                           |
| Archived         |                      |                     |                       |                           |
| 🚊 🔂 Appointments |                      |                     |                       |                           |
|                  |                      |                     |                       |                           |
| 🔁 Outbox         |                      |                     |                       |                           |
| Archived         |                      |                     |                       |                           |
| Conline Forms    |                      |                     |                       |                           |
| Inbox(1)         |                      |                     |                       |                           |
| Offline          |                      | Com                 | npose Remove +        | To Do + To Chart Chart    |

| Work Flow [Duffy, Robert L]                                                                                   |                                         |                     |                                    |                                                                                                    | <u>_ 0 ×</u>                    |
|----------------------------------------------------------------------------------------------------|-----------------------------------------|---------------------|------------------------------------|----------------------------------------------------------------------------------------------------|---------------------------------|
| Appointments     1/12/2012       Time     ▼       Room     Patient/Subject                                    | DUFFY, ROBERT LAMAR MD<br>Reason Status | All Tasks Refills 7 | Test Results Qu<br>Patient/Subject | iestions<br>t Description                                                                                   | <u>()</u>                       |
|                                                                                                    | Vou could then                          | cand a              | New Task<br>Date:                  | /12/2012                                                                                                    |                                 |
|                                                                                                    | task to the prov                        | vider               | Priority:<br>Subject:              | Nomal  Completed Online Formset                                                                             | s                               |
| NextMD Communications                                                                                         | notifying him at<br>the Online form     | oout<br>NS.         | Description:                       | Patient AdultFemaleNxMD0<br>Has completed the NextMD<br>Template Set New Patient I<br>1/12/2012 11:16:37 PM | 01 TestDuffy  Online FormsFM on |
| Outbox                                                                                                    | Click + To Do, t                        | hen<br>Iden in      | Assigned:                          |                                                                                                    | Assign To                       |
| E                                                                                                    | the popup by cli                        | cking               | Patient:                           | TestDuffy, AdultFemaleNxN                                                                                   | Select                          |
| Archived<br>Appointments<br>Appointments<br>Inbox<br>Archived<br>Archived<br>Inbox<br>Inbox<br>Inbox<br>Inbox | Assign To.                              |                     |                                    |                                                                                                    | Cancel                          |
| Offline                                                                                                    |                                         | Compose             | Remove                             | e) (+ To Do) (+ To C                                                                                        | hart Chart                      |

#### Select Task Recipients

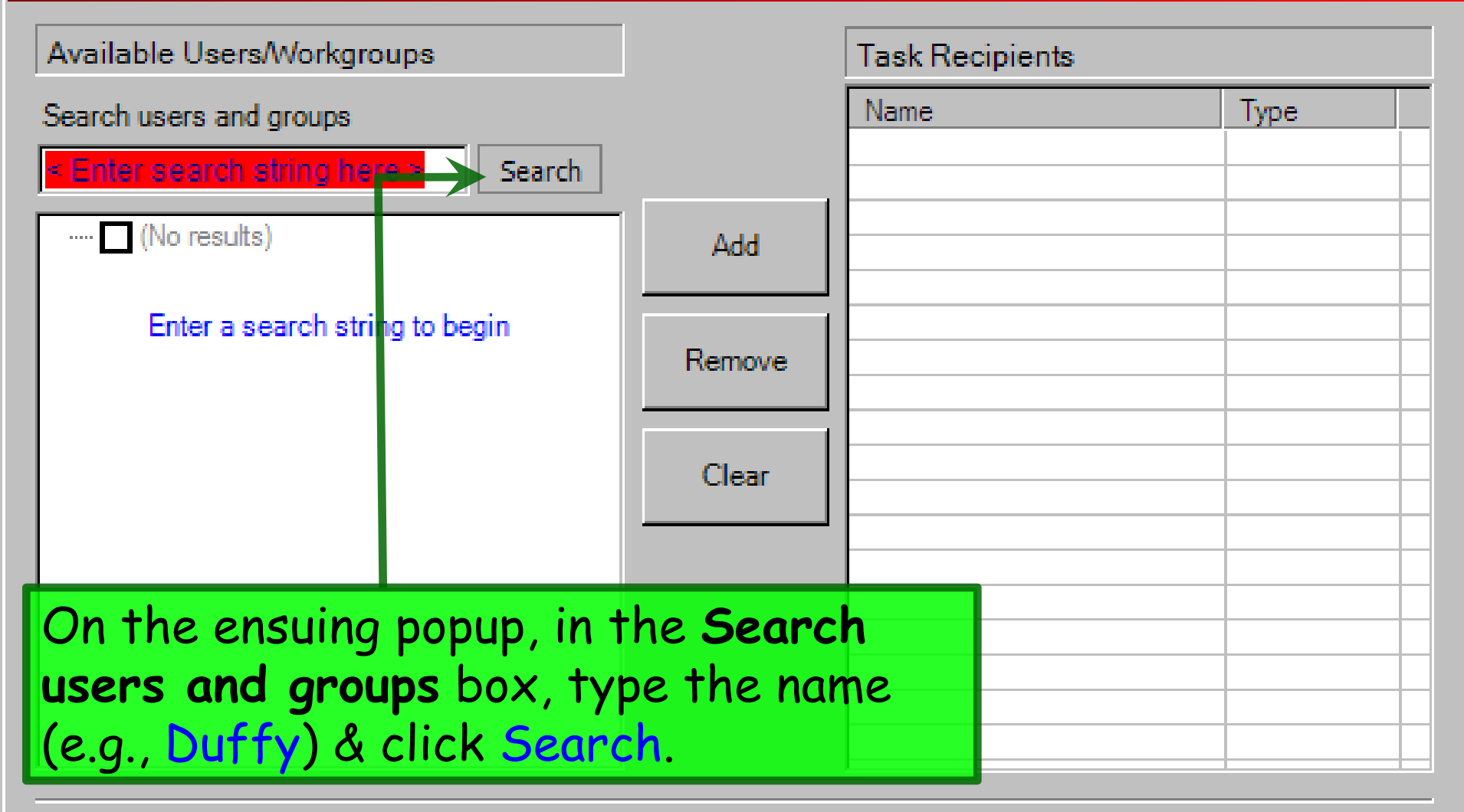

| OK |
|----|
|----|

# When the search results display, select the correct user & click Add.

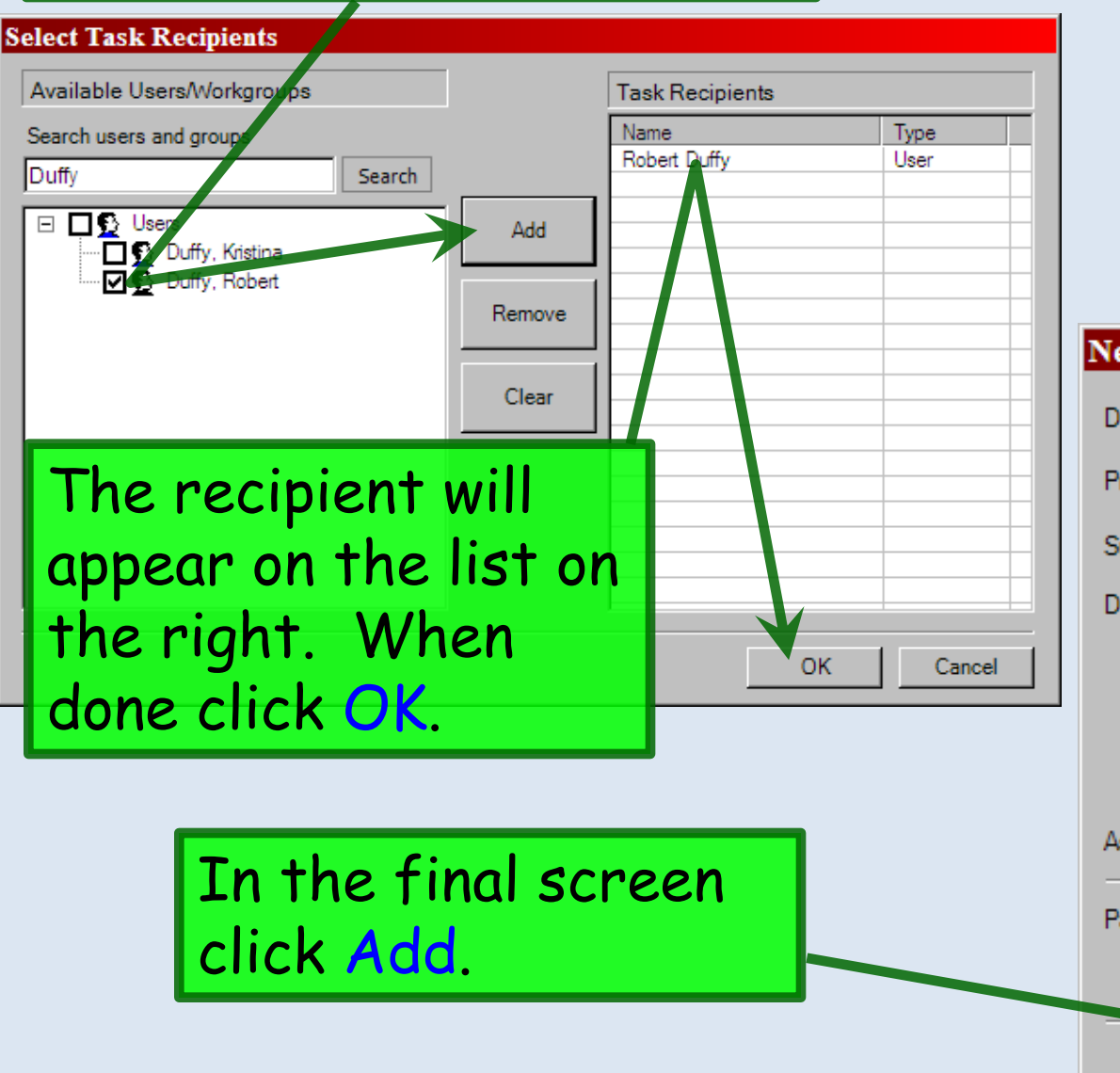

| 10/ 6/2011                                                                                                    |
|----------------------------------------------------------------------------------------------------|
| Nomal                                                                                                    |
| Completed Online Formsets                                                                                                    |
| Patient AdultFemaleNxMD02 TestDuffy<br>Has completed the NextMD Online<br>Template Set New Patient Forms on<br>10/6/2011 8:14:24 PM |
| Robert Duffy Assign <u>T</u> o                                                                                                    |
| TestDuffy, AdultFemaleNxMD Select                                                                                                   |
|                                                                                                    |

Add

Cancel

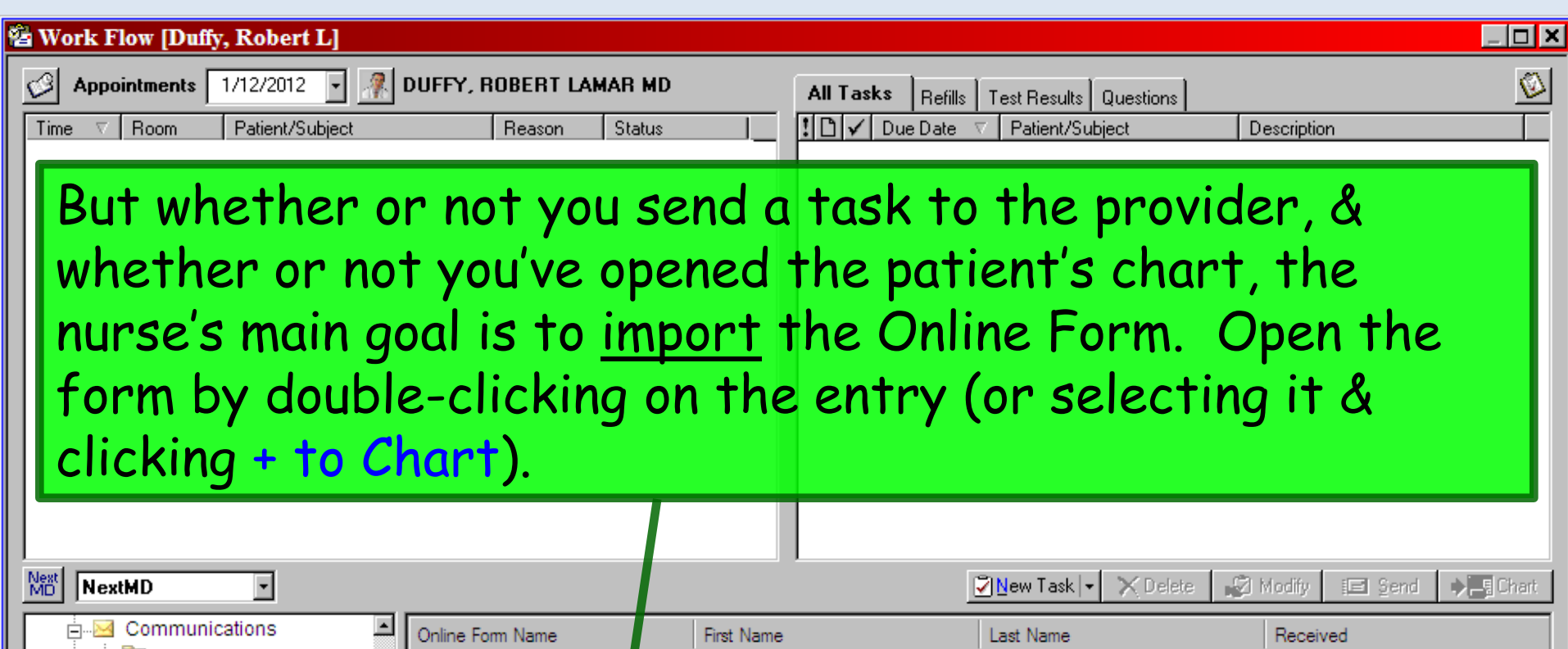

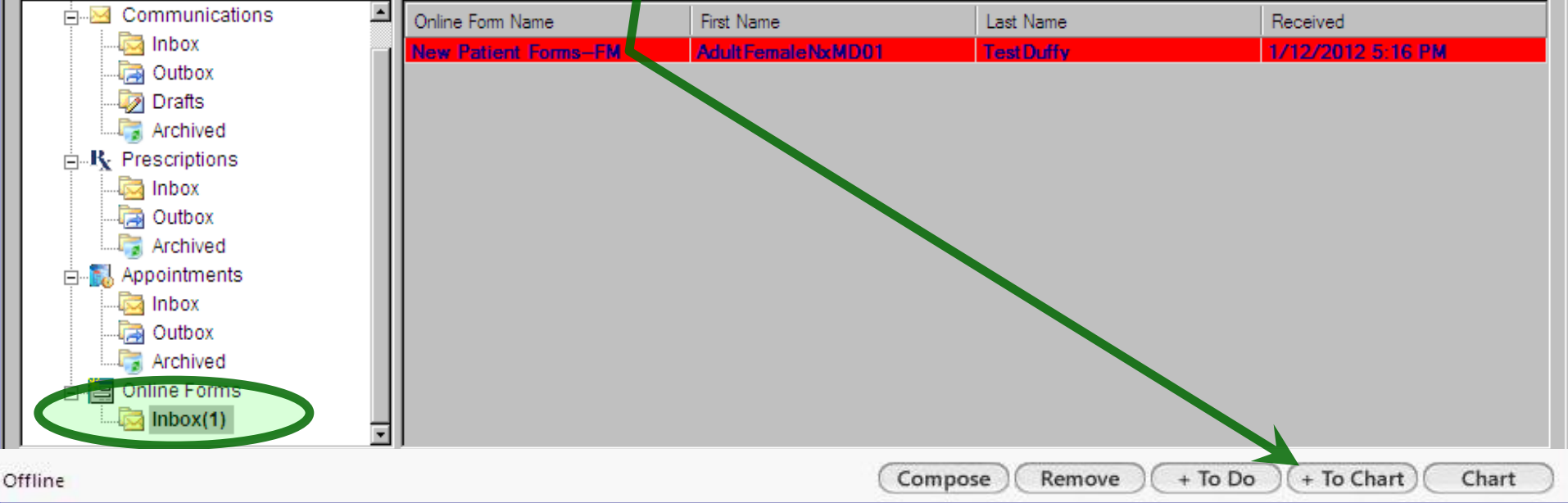
| 🛅 Import Online Form                                                                                                    |                                                                                                    |                                                                                                    |                                                                                                    |
|----------------------------------------------------------------------------------------------------|----------------------------------------------------------------------------------------------------|----------------------------------------------------------------------------------------------------|----------------------------------------------------------------------------------------------------|
| Accept & Import All<br>Completed Forms<br>Introduction<br>? nxmd_pastmedhistory<br>? nxmd_meds_allerg<br>? nxmd_Social_Hx<br>? nxmd_FamilyHistory<br>? nxmd_health_maint | Reject All Save For<br>Overview<br>Name:<br>Address:<br>Date of Birth:<br>Assigment Date:<br>Completion Date: | TestDuffy, AdultFemale<br>555 Bee Hive Drive, Mot<br>1/5/1959<br>10/6/2011 3:09:30 PM<br>10/6/2011 3:14:24 PM | You can choose to<br>import the forms to a<br>specific encounter, or<br>just allow the program<br>to create a new<br>encounter. |
| A list of subm<br>forms appears<br>the left.                                                                                                    | Encounter:<br>Notes                                                                                           | Create a new encounter<br>Oreate a new encounter<br>10/6/2011 1:39:55 PM<br>10/4/2011 2:30:08 PM              |                                                                                                    |
| T                                                                                                    |                                                                                                    | Show Detailed Import L                                                                                        | .og Add Comment                                                                                                    |

#### 🔚 Import Online Form

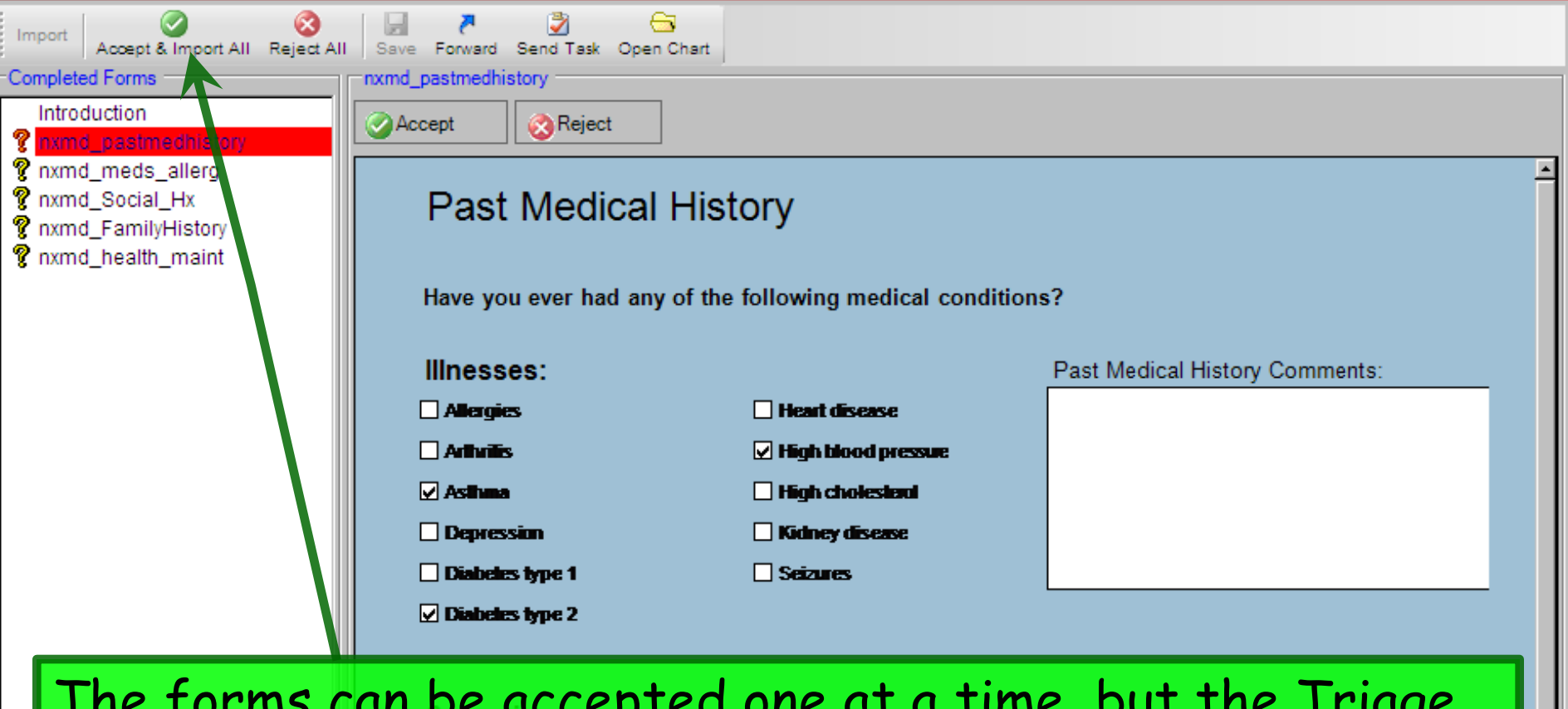

\_ | **| | ×** 

The forms can be accepted one at a time, but the Triage Nurse's main task is to <u>import</u> the forms. So the easiest thing to do is click Accept & Import All.

| Calaracis      | Knee surgery |  |
|----------------|--------------|--|
| 🗹 Gall bladder | Tonsilledany |  |
| Heart bypass   | Tubes fied   |  |
| 🗌 Hemontroids  | Vasectomy    |  |
| 1              |              |  |

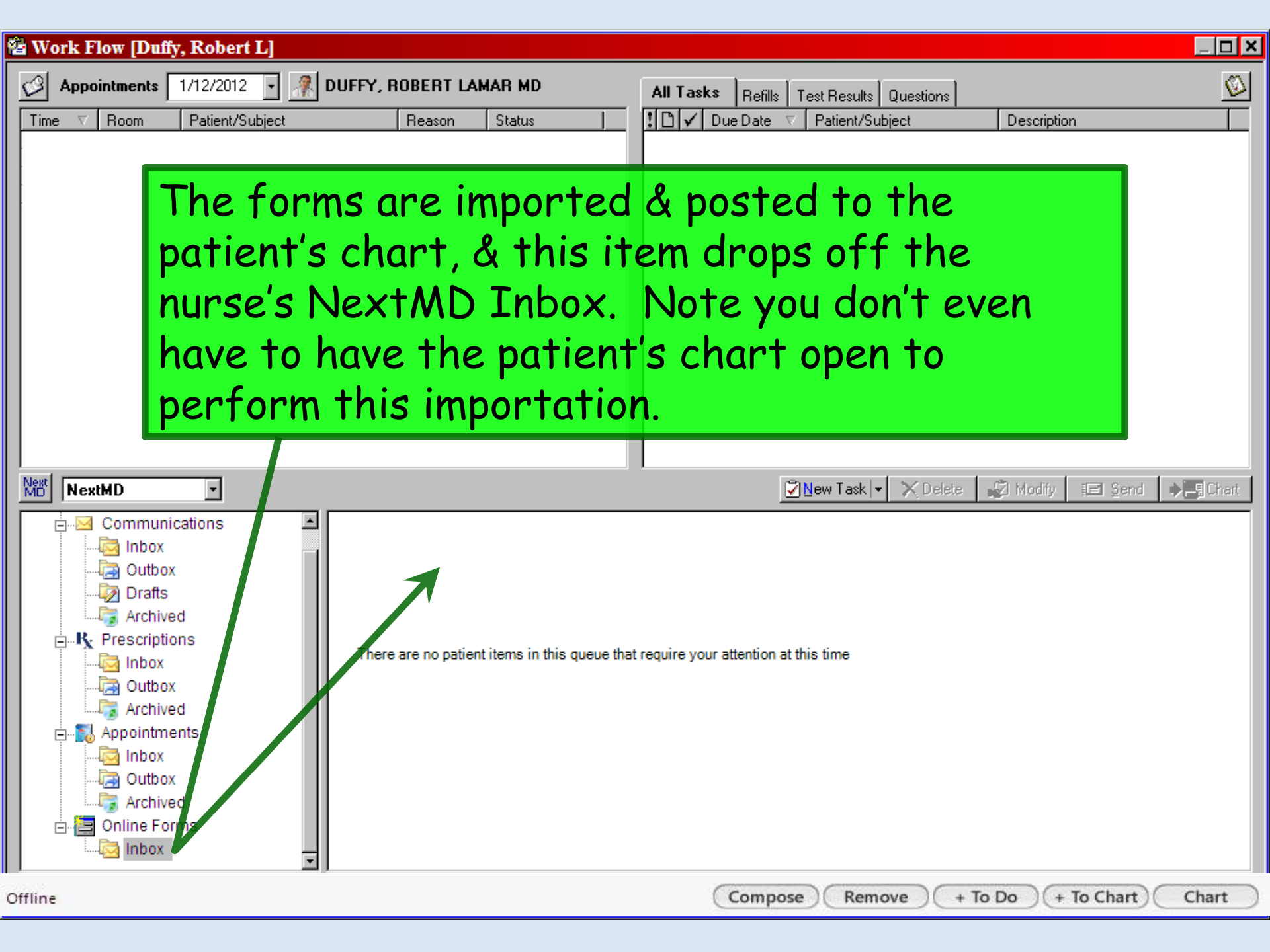

\_ 8 ×

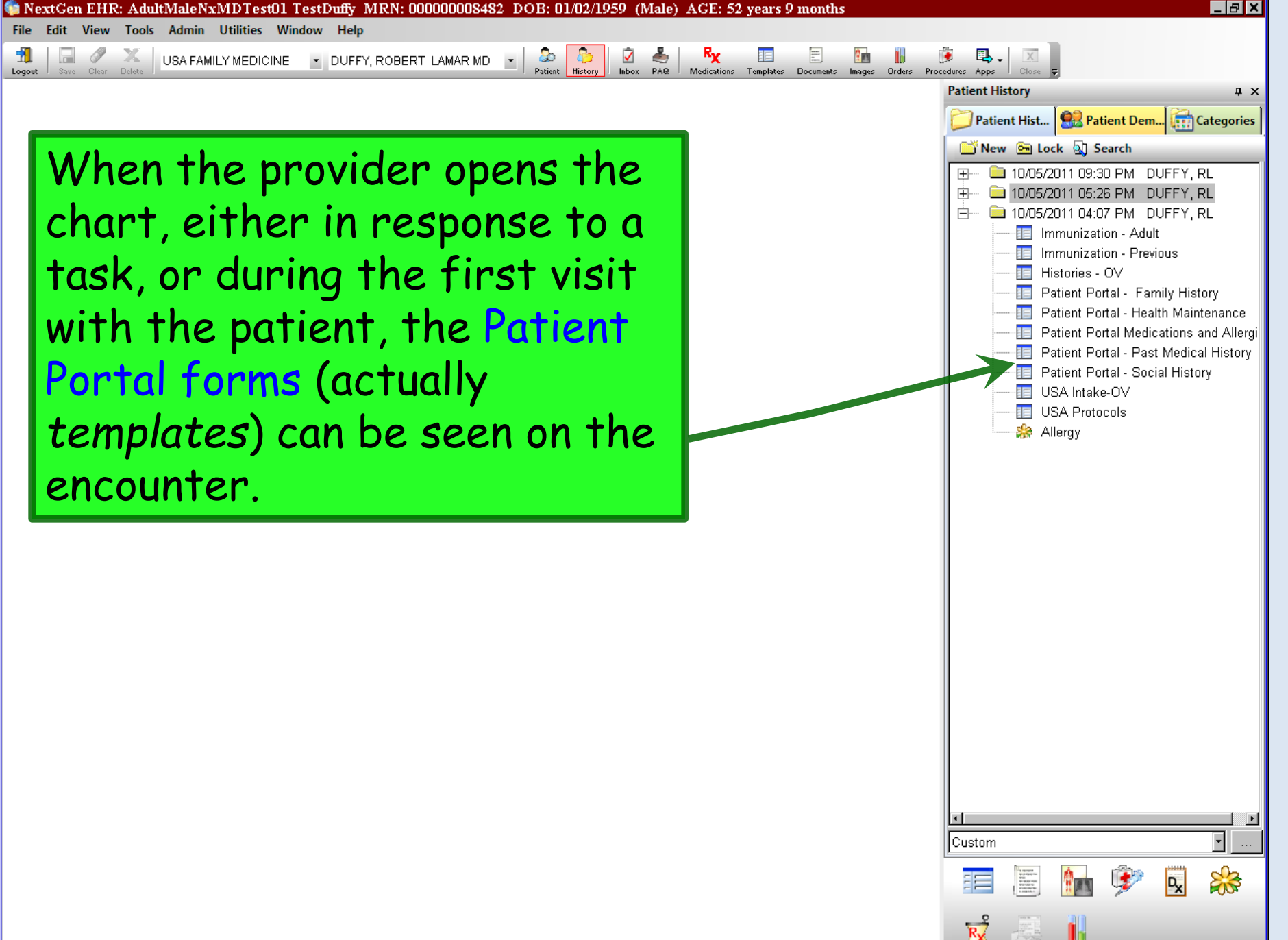

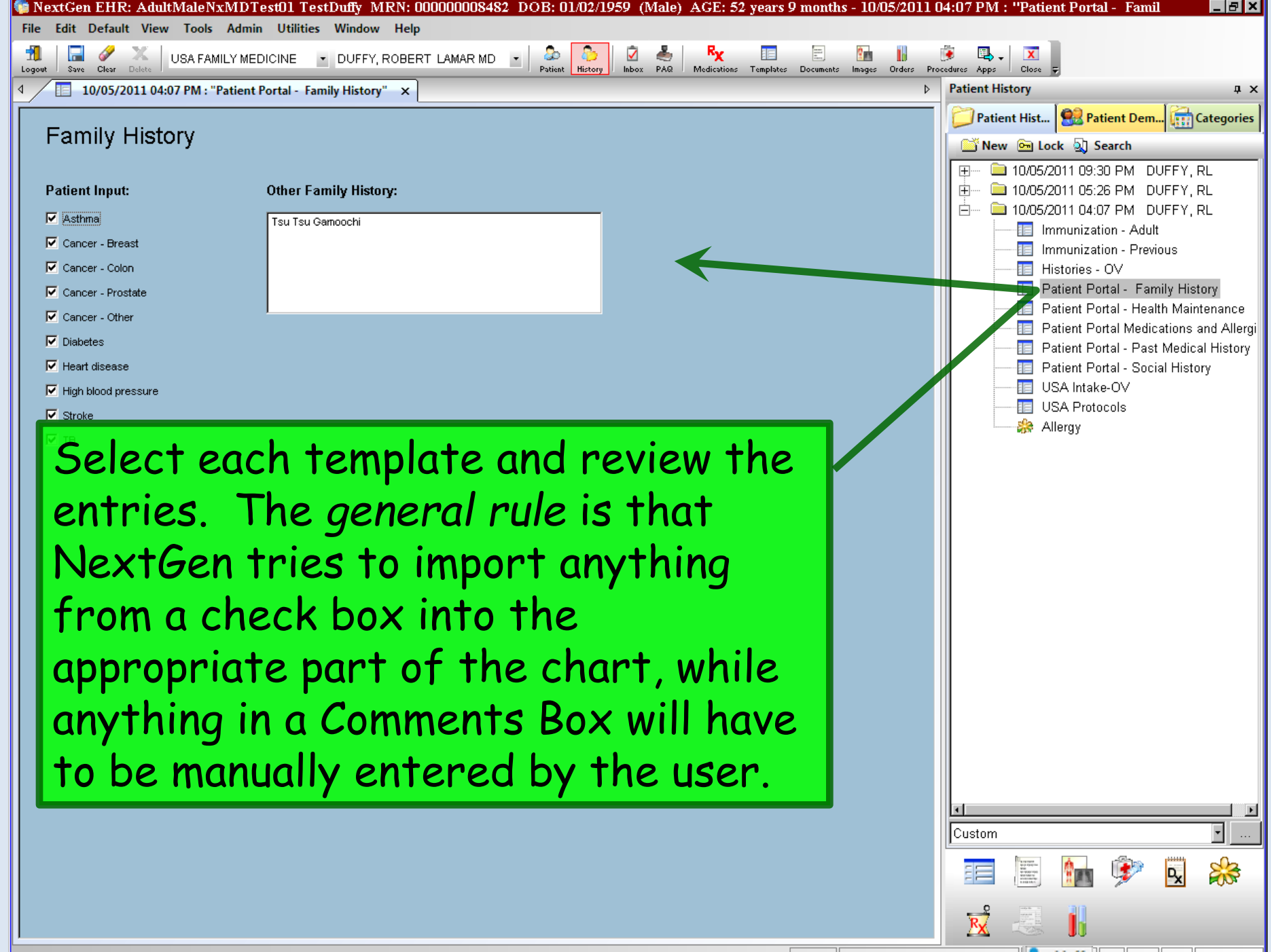

| 🏟 NextGen EHR: AdultMaleNxMDTes                                    | 01 TestDuffy MRN: 00000008482 DOB: 01/02/1959 (Male) AGE: 52 years 9 months                                               | - 10/05/2011 04:07 PM : "Patient Portal - Health 📃 🖪 🗙                        |
|--------------------------------------------------------------------|----------------------------------------------------------------------------------------------------|-------------------------------------------------------------------------------|
| File Edit Default View Tools Admin                                 | Utilities Window Help                                                                                                    |                                                                               |
| Logout Save Clear Delete USA FAMILY MEDIC                          | INE 💌 DUFFY, ROBERT LAMAR MD 💽 😓 🎦 📓 🧏 Kara 💷 🗒                                                                           | mages Orders Procedures Apps Close 👳                                          |
| ◀ 10/05/2011 04:07 PM : "Patient Por                               | tal - Family History" 🔲 10/05/2011 04:07 PM : "Patient Portal - Health Maintenance" 🗙                                     | Patient History ₽ ×                                                           |
| Adult Health Mainten                                               | ance                                                                                                    | Patient Hist 😫 Patient Dem 🔂 Categories                                       |
| This template is only to be used by natie                          | nts over the are of 18.                                                                                                   | New M Lock Q Search                                                           |
|                                                                    | dumraujimeto Deto                                                                                                    | ⊞ ■ 10/05/2011 05:26 PM DUFFY, RL                                             |
| Elu vaccine:                                                       |                                                                                                    | 😑 — 🧀 10/05/2011 04:07 PM DUFFY, RL                                           |
|                                                                    |                                                                                                    | Immunization - Adult                                                          |
| Tetanus vaccine:                                                   |                                                                                                    | Histories - OV                                                                |
|                                                                    |                                                                                                    | Patient Portal - Family History                                               |
|                                                                    |                                                                                                    | Patient Portal - Health Maintenance<br>Patient Portal Medications and Allergi |
| Pneumonia vaccine:                                                 | C YES O NO                                                                                                    | Patient Portal - Past Medical History                                         |
| Complete physical exam:                                            |                                                                                                    | Patient Portal - Social History                                               |
| Adults over 20<br>Cholesterol lab test (lipid panel):              |                                                                                                    | USA Protocols                                                                 |
| Adults over 50 Colonoscopy:                                        |                                                                                                    |                                                                               |
| Females over 18 Pap smear:                                         |                                                                                                    |                                                                               |
| Females over 40 Mammogram:                                         | C YES O NO //                                                                                                    |                                                                               |
| Females over 65 DEXA scan                                          |                                                                                                    |                                                                               |
| (osteoporosis screening):                                          |                                                                                                    |                                                                               |
| Yes answer<br>Maintenan<br>imported t<br>template-<br>details will | rs on the <b>Health</b><br>ce Portal template will be<br>o the Order_Management<br>though sometimes the<br>be incomplete. |                                                                               |
|                                                                    |                                                                                                    |                                                                               |
|                                                                    |                                                                                                    | 🗾 🔁 📕                                                                         |

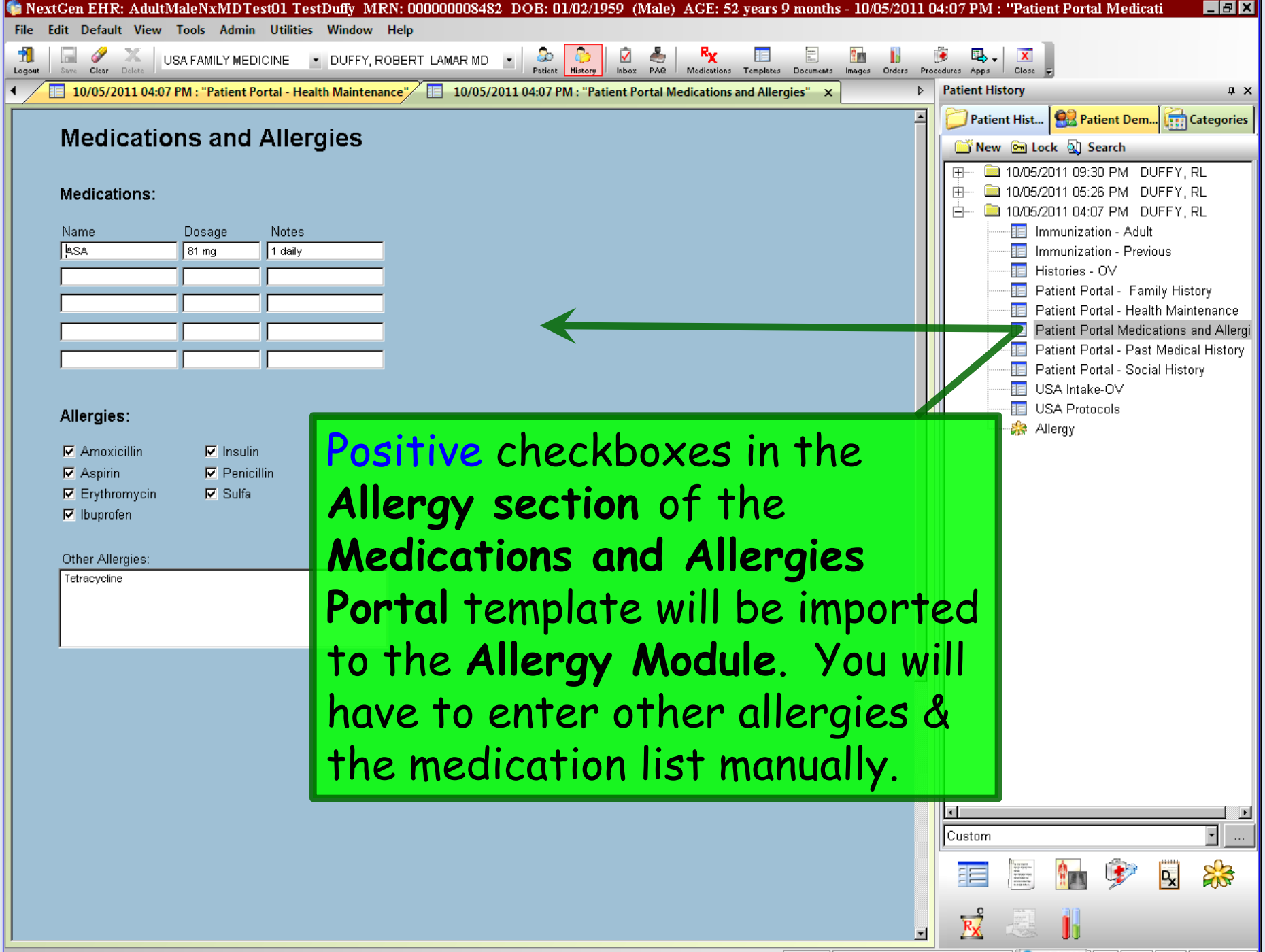

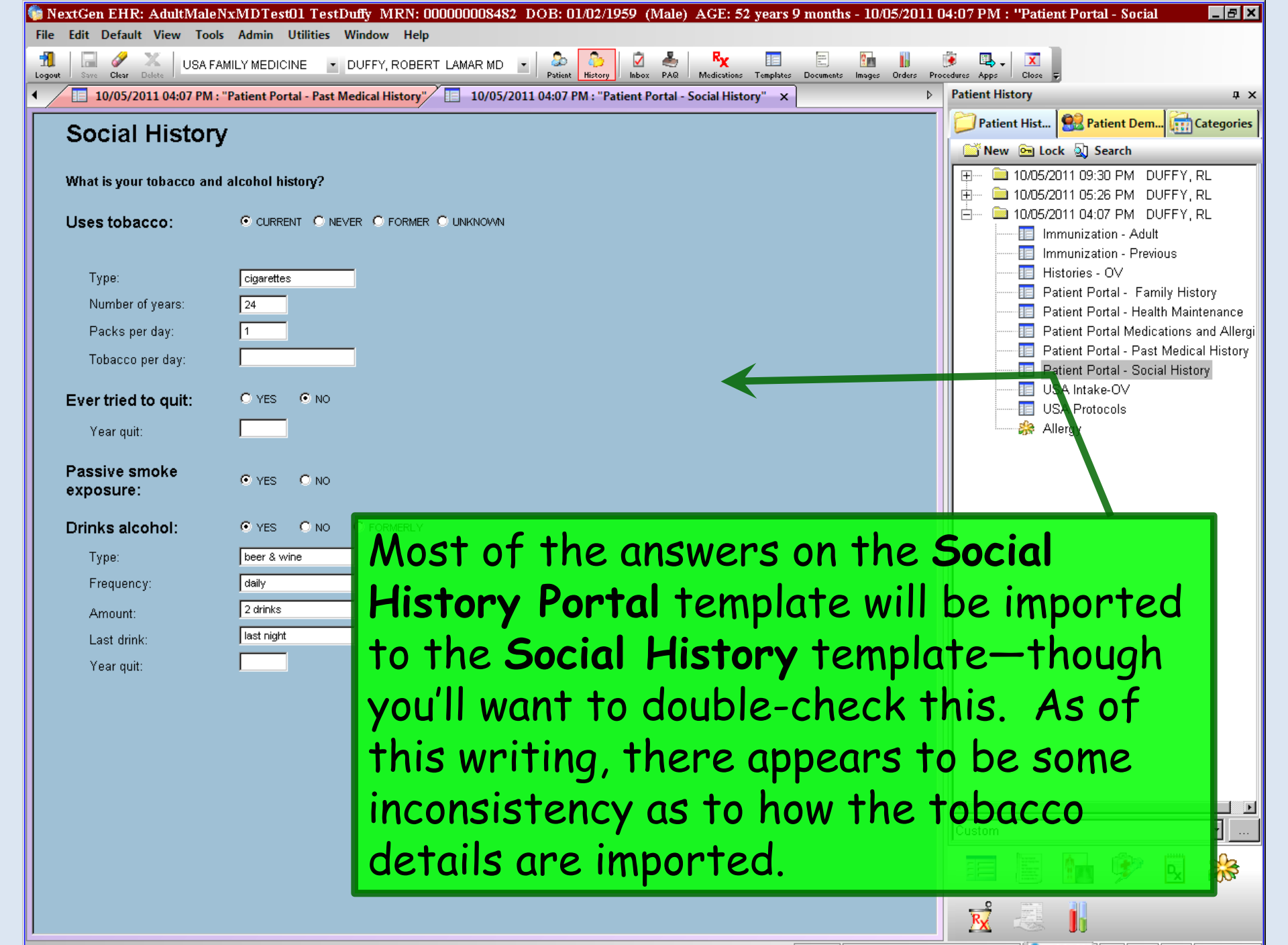

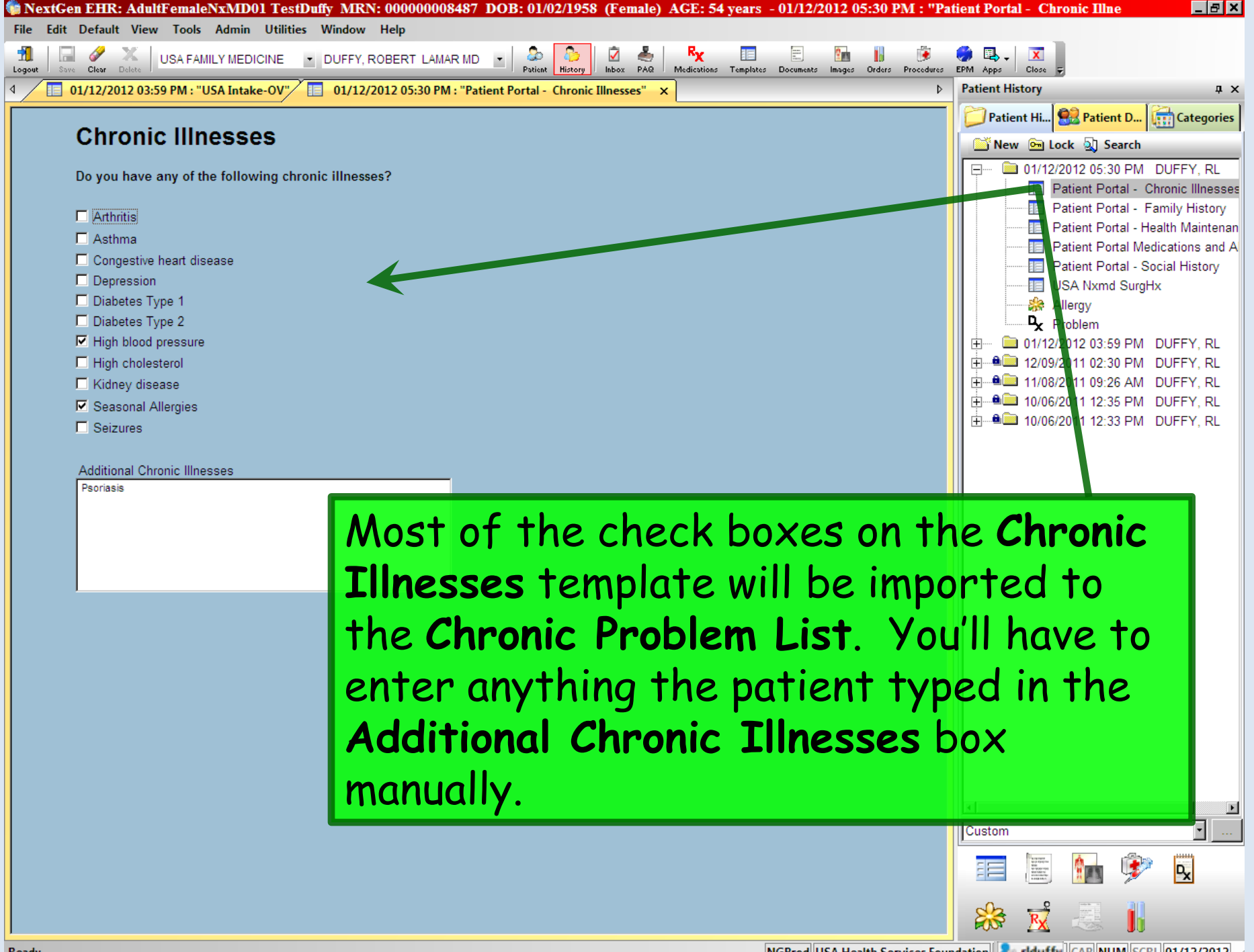

| NextGen EHR: AdultFemaleNxMD01 TestDuffy MRN: 000000008487 DOB: 01/02/1958 (Female) AGE: 54 years - 01/12/2012 05:30 PM : "Patient Portal - Chronic Illne                                                                                                    | _ 8 ×       |
|----------------------------------------------------------------------------------------------------|-------------|
| File Edit Default View Tools Admin Utilities Window Help                                                                                                    |             |
| 🚹 🔄 🖉 💥 USA FAMILY MEDICINE 🕑 DUFFY, ROBERT LAMAR MD 🕑 🍰 🌄 🔛 👘 👘 👘 👘 👘 👘 👘 👘 🖉 🚱 VALARAR MD 🕑 VALARAR MD 🕑 VALARAR MD VALARAR MD VALARAR MD VALARAR MD VALARARAR MD VALARARARARARARARARARARARARARARARARARARA                                                                                                    |             |
| Image: Contract of the second second seco | Ψ×          |
| Chronic IIIncocco                                                                                                    | ategories   |
|                                                                                                    |             |
| Do you have any of the following chronic illnesses?                                                                                                    | FY, RL      |
| Patient Portal - Chroni                                                                                                    | c Illnesses |
| Patient Portal - Family                                                                                                    | History     |

#### To reiterate:

NextGen imports many of these items the best it can, but the import process is often incomplete, & the transition to KBM 8.3 in 2014 may further complicate the picture. It is still the provider's responsibility to review these templates & make any manual additions or clarifications necessary when seeing the patient.

Obviously, we're still ahead of the game at the first visit if the patient has been able to submit this information ahead of time, instead of having to fill out paper forms that have to be reviewed & added to NextGen at the time of the visit.

NGProd USA Health Services Foundation 者 riduffy CAP NUM SCRL 01/12/2012

P<sub>x</sub>

## Medical Questions

Patients can send us medical questions, & we can respond through the Patient Portal.

| 🖀 Work Flow [Duffy, Robert L]                                        |                                                                  |                                                           |                                                                         |                                       |
|----------------------------------------------------------------------|------------------------------------------------------------------|-----------------------------------------------------------|-------------------------------------------------------------------------|---------------------------------------|
| Appointments 10/ 7/2011 - 🦧 DUF                                      | FY, ROBERT LAMAR MD                                              | All Tasks                                                 |                                                                         |                                       |
| Incoming me<br>specific user<br>Group. The<br>NextMD Con             | dical question<br>s in each clin<br>Triage Nurse<br>nmunications | ns will prob<br>nic, such as<br>will see the<br>Inbox.    | ably be routed to<br>a Triage Nurse<br>e message in the                 | DO2 TestD<br>2 TestDuffy<br>by ROBERT |
|                                                                      |                                                                  |                                                           | Si New Task I → X Delete Se Modify III Se                               | nd                                    |
|                                                                      | ! 🖂 📬 🗖 From                                                     | Subject Received                                          | Clevinger Applete The work in the                                       |                                       |
| Communications                                                       | Debbie Mullins F                                                 | FW: Test question 10/7/2011 8:35:1                        | 1 AM                                                                    |                                       |
| Some clinics r<br>nurses to answ<br>will probably w<br>information n | nay have esta<br>ver many of t<br>vant to begin<br>ecessary to a | ablished rul<br>these quest<br>by clicking<br>nswer the o | es that allow the<br>ions. If so the nu<br>Chart to review<br>question. | rse                                   |
| Offline                                                              |                                                                  | Compos                                                    | se) Remove + To Do) + To Chart                                          | Chart                                 |

| 🖀 Work Flow [Duffy, Robert L]                                                                                                    |                                                                             |                                                                                    |                                                                                      |                                 |
|----------------------------------------------------------------------------------------------------|-----------------------------------------------------------------------------|------------------------------------------------------------------------------------|--------------------------------------------------------------------------------------|---------------------------------|
| Appointments 10/ 7/2011 - 🦧 DUFF                                                                                                    | Y, ROBERT LAMAR MD                                                          | All Tasks                                                                          |                                                                                      |                                 |
| Time Time Time Time Time Time Time Time                                                                                                    | nics, or in o<br>ay need to<br>n this case,<br>e chart, & i<br>Begin by do  | ther circums<br>refer the que<br>let's say the<br>needs to sence<br>ouble-clicking | tances, however,<br>estion to a<br>nurse has<br>d the question to<br>on the message. | 2 TestD<br>TestDuffy<br>100BERT |
|                                                                                                    |                                                                             |                                                                                    |                                                                                      |                                 |
| NextMD                                                                                                    |                                                                             |                                                                                    | 🖗 New Task 💌 🗙 Delete 🛛 🦨 Modify 🛛 🖅 Send                                            | ♦ S Chart                       |
| WextMD  Communications  Inbox  Outbox  Drafts  Archived  Inbox  Inbox  Outbox  Archived  Outbox  Outbox  Archived  Outbox  Archived  Outbox  Outbox  Archived  Outbox  Outbox  Outbox  Outbox  Outbox  Outbox  Outbox  Outbox  Outbox  Outbox  Inbox  Outbox  Inbox  Inbox  Inbox  Inbox  Inbox  Inbox  Inbox  Inbox  Inbox  Inbox | Image: Second system     From       Image: Second system     Debbie Mullins | Subject<br>FW: Test question 10/7/2011 8:35:11                                     | AM                                                                                   |                                 |
| Offline                                                                                                    |                                                                             | Compose                                                                            | Remove + To Do + To Chart                                                            | Chart                           |

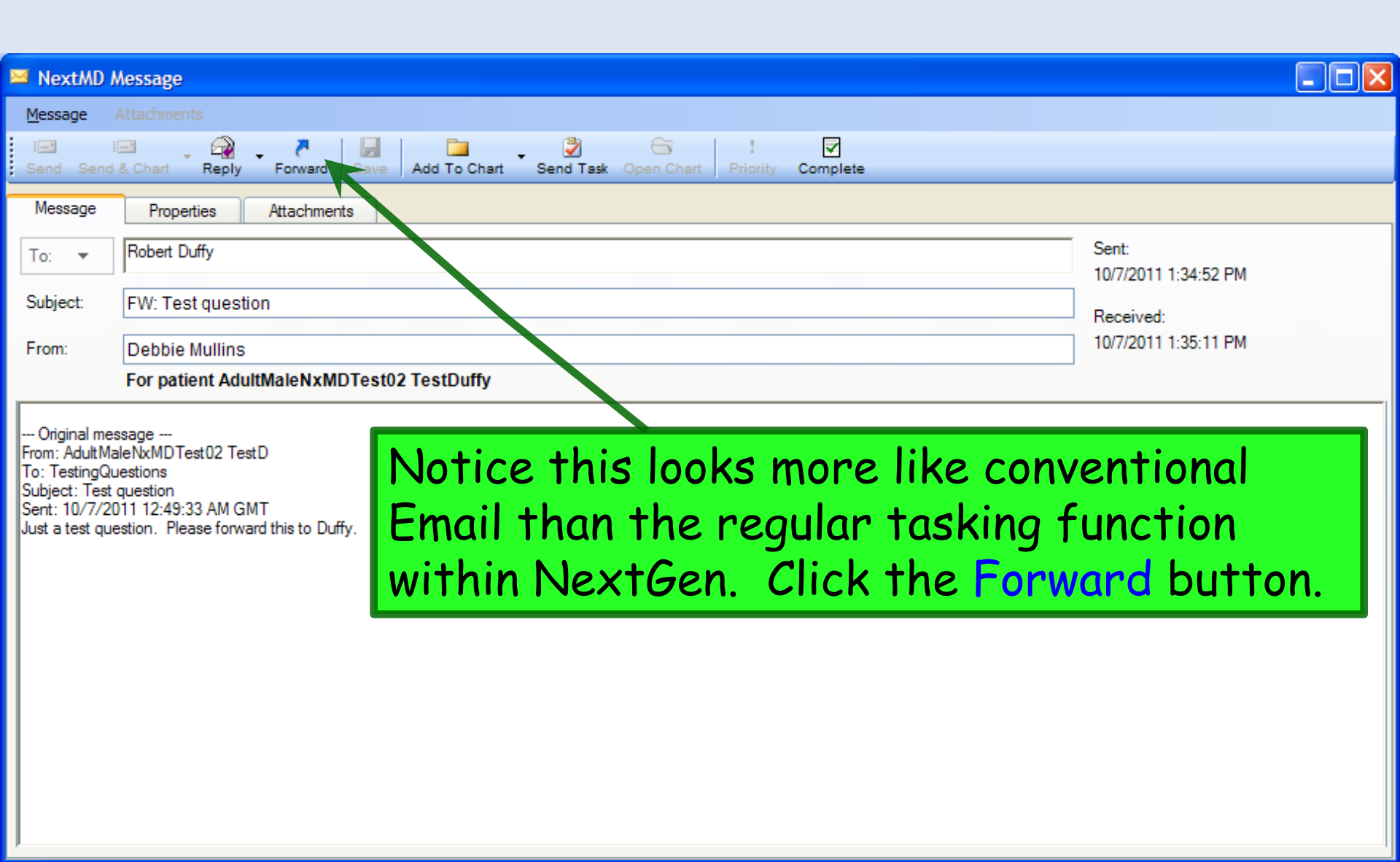

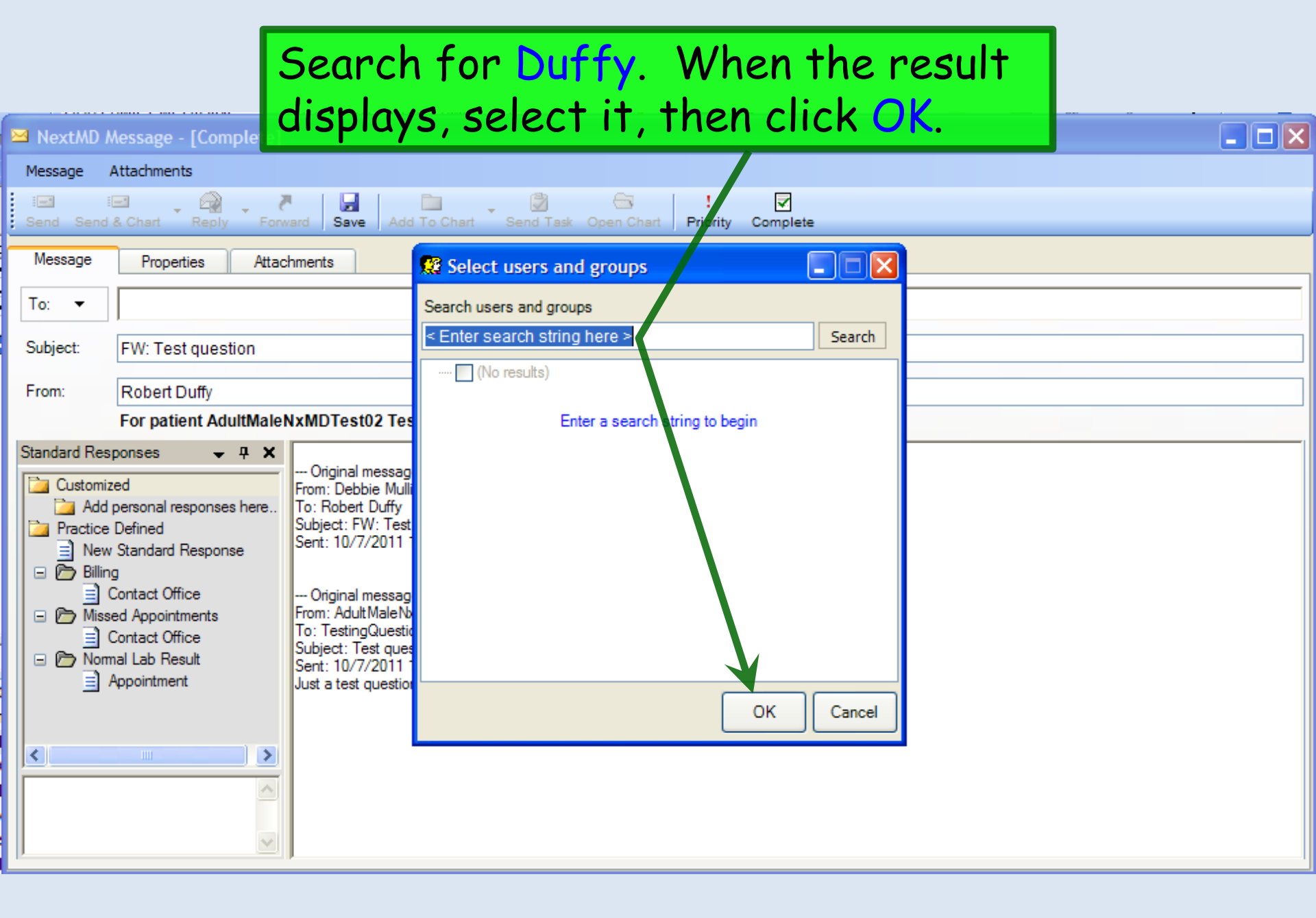

Whether the question is being answered by the nurse or the provider, the process is the same. But before we respond to the question, note the **Complete** button. If your actions will complete this Portal Task, you may wish to click this button now—note this is a little different from the way you flag regular tasks as "complete."

| 🖾 NextMD                                    | Message                                                                |                               |
|---------------------------------------------|------------------------------------------------------------------------|-------------------------------|
| Message                                     | Attachments                                                            |                               |
| Send Send                                   | Reply Conward Save Add To Chart Send Task Open Chart Priority Complete |                               |
| Message                                     | Proper D VerSender                                                     |                               |
| To: 🔻                                       | Robert Du 👷 To All                                                     | Sent:<br>10/7/2011 1:34:52 PM |
| Subject:                                    | FW: Test question                                                      | Received:                     |
| From:                                       | Debbie Mullins                                                         | 10/7/2011 1:35:11 PM          |
|                                             | For patient AdultMaleNxMDTest02 TestDuffy                              |                               |
| Original me<br>From: AdultM<br>To: TestingQ | essage<br>laleNxMDTest02 TestD<br>uestions                             |                               |

Now note the Reply button and click the Dropdown Arrow. You can choose to send the reply to the patient or to the user who sent you the question. In this case, we'll select To Patient.

| 🖼 NextMD /   | Message                                                                                                    |
|--------------|----------------------------------------------------------------------------------------------------|
| Message      | Attachments                                                                                                    |
| Send Send    | I I I I I I I I I I I I I I I I I I I                                                                                                    |
| Message      | Properties Attachments                                                                                                    |
| To: 🔻        | Adult Male NxMDTest02 TestDuffy Type your response here.                                                                                                    |
| Subject:     | RE: FW: Test question                                                                                                    |
| From:        | Robert Duffy                                                                                                    |
|              | For patient AdultMaleNxMDTest02 TestDuffy                                                                                                    |
| Standard Res | sponses       4       X         ized      Original message         d personal responses here.       From: Debbie Mullins         b Defined       Subject: FW: Test question         Sent: 10/7/2011 1:34:52 PM, GMT         Contact Office         sed Appointments         Contact Office         mail Lab Result         Appointment         Visite: Test question         Subject: Test question         Subject: Test question         Subject: Test question         Subject: Test question         Subject: Test question         Subject: Test question         Subject: Test question         Subject: Test question         Subject: Test question         Subject: Test question         Subject: Test question         Sent: 10/7/2011 12:49:33 AM GMT         Just a test question. Please forward this to Duffy. |

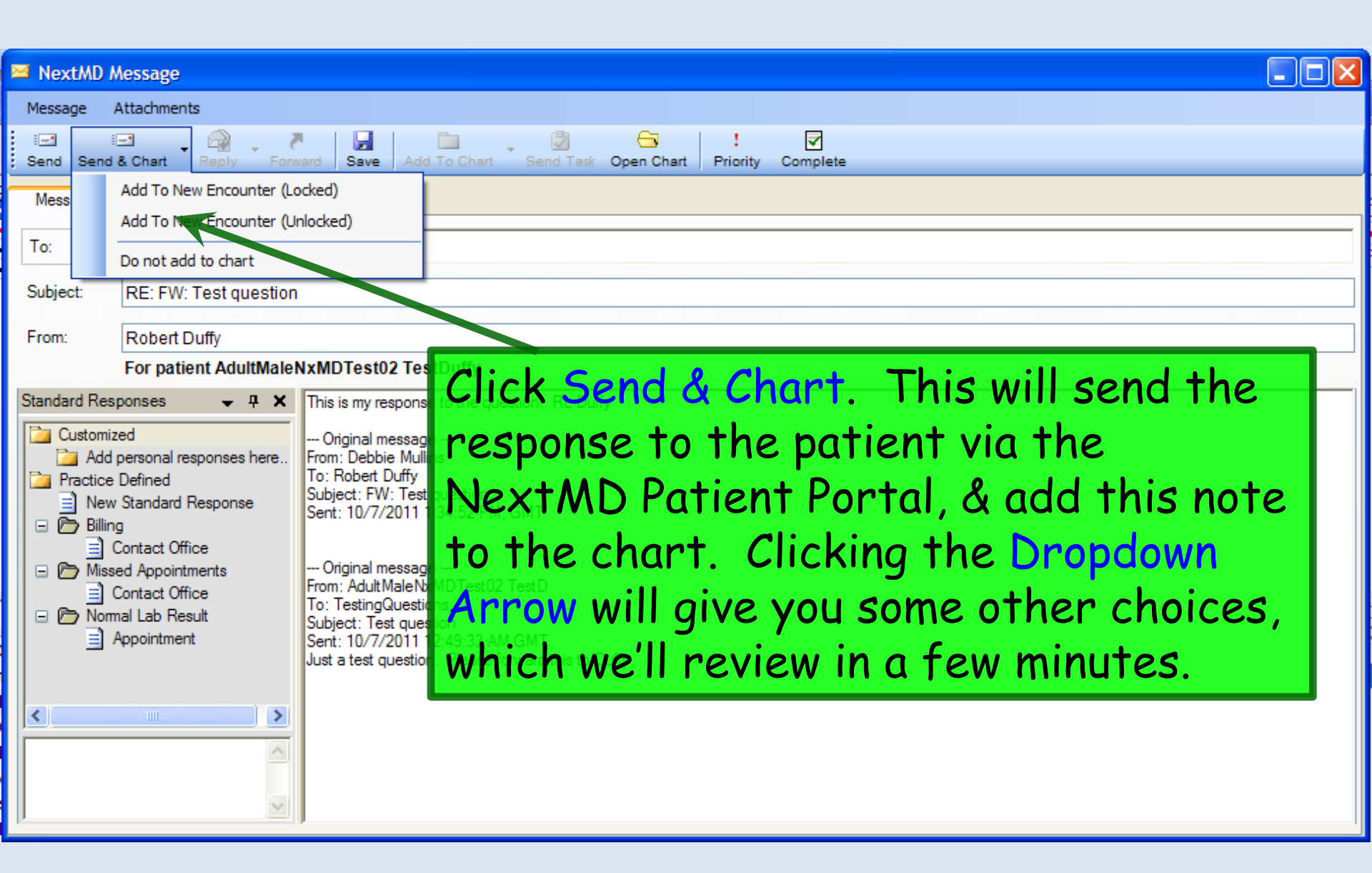

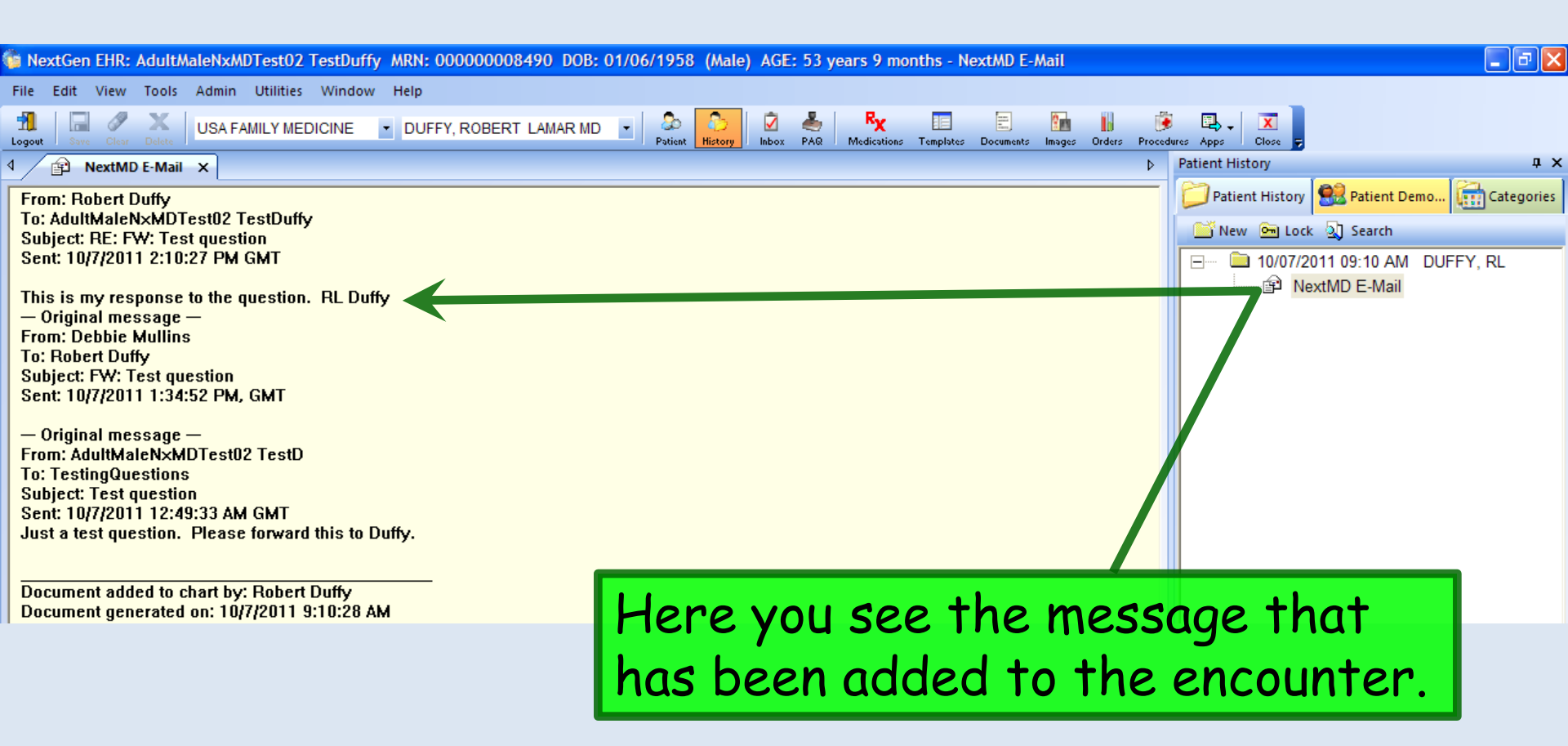

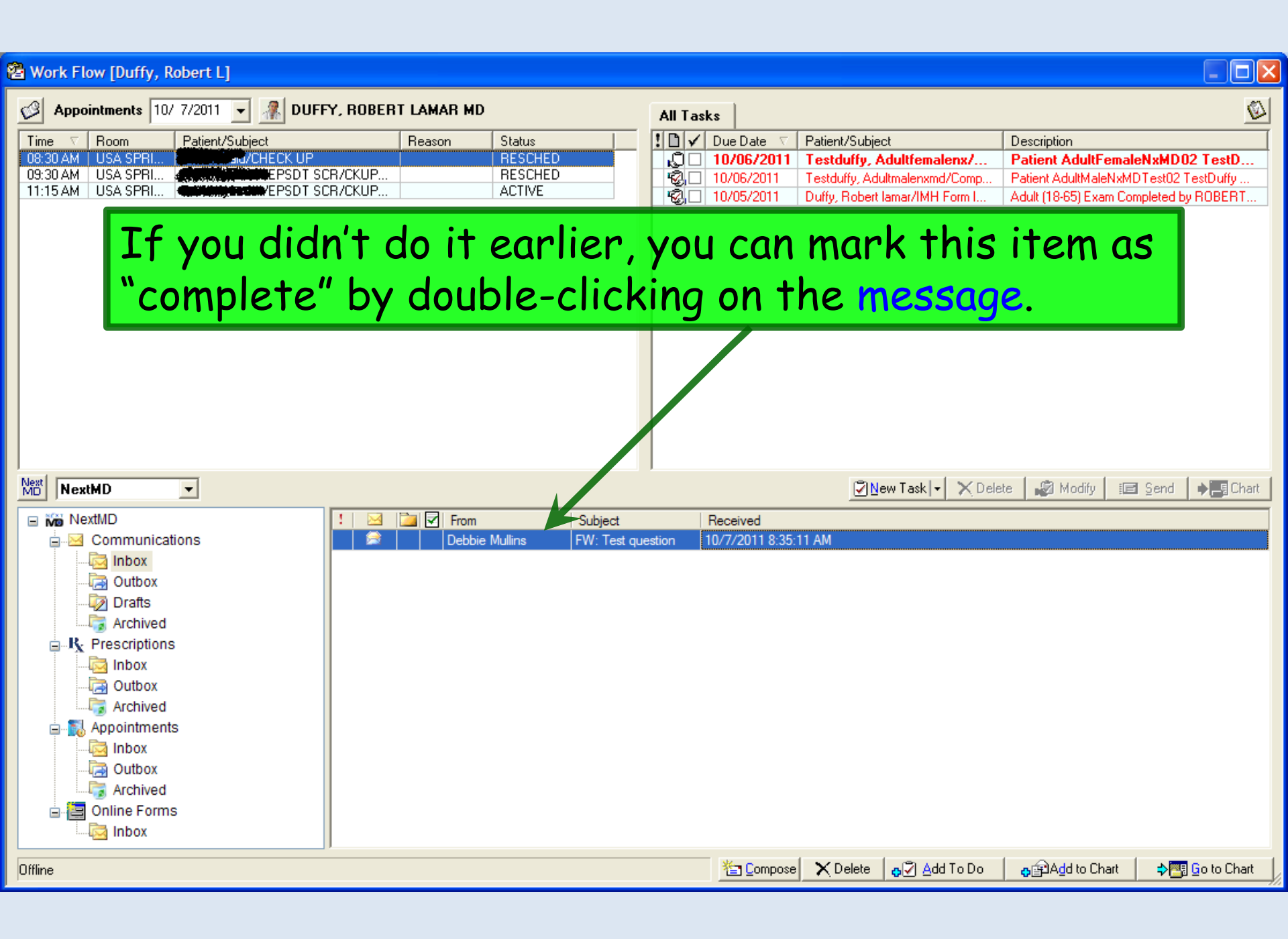

|                                                                                                    | Nossago                                                                                                    |                      |
|----------------------------------------------------------------------------------------------------|----------------------------------------------------------------------------------------------------|----------------------|
|                                                                                                    | message                                                                                                    |                      |
| Message                                                                                            |                                                                                                    |                      |
| Send Send                                                                                          | Chart Reply Forward Save Add To Chart Send Task Open Chart Priority Complete                                          |                      |
| Message                                                                                            | Properties Attachments                                                                                                |                      |
| To: 💌                                                                                              | Robert Duffy                                                                                                    | Sent:                |
|                                                                                                    |                                                                                                    | 10/7/2011 1:34:52 PM |
| Subject:                                                                                           | FW: Test question                                                                                                    | Received:            |
| From:                                                                                              | Debbie Mullins                                                                                                    | 10/7/2011 1:35:11 PM |
|                                                                                                    | For patient AdultMaleNxMDTest02 TestDuffy                                                                             |                      |
| Original me<br>From: AdultMa<br>To: TestingQu<br>Subject: Test<br>Sent: 10/7/20<br>Just a test que | ssage<br>aleNxMDTest02 TestD<br>Juestions<br>question<br>D11 12:49:33 AM GMT<br>estion. Please forward this to Duffy. | <mark>utton.</mark>  |

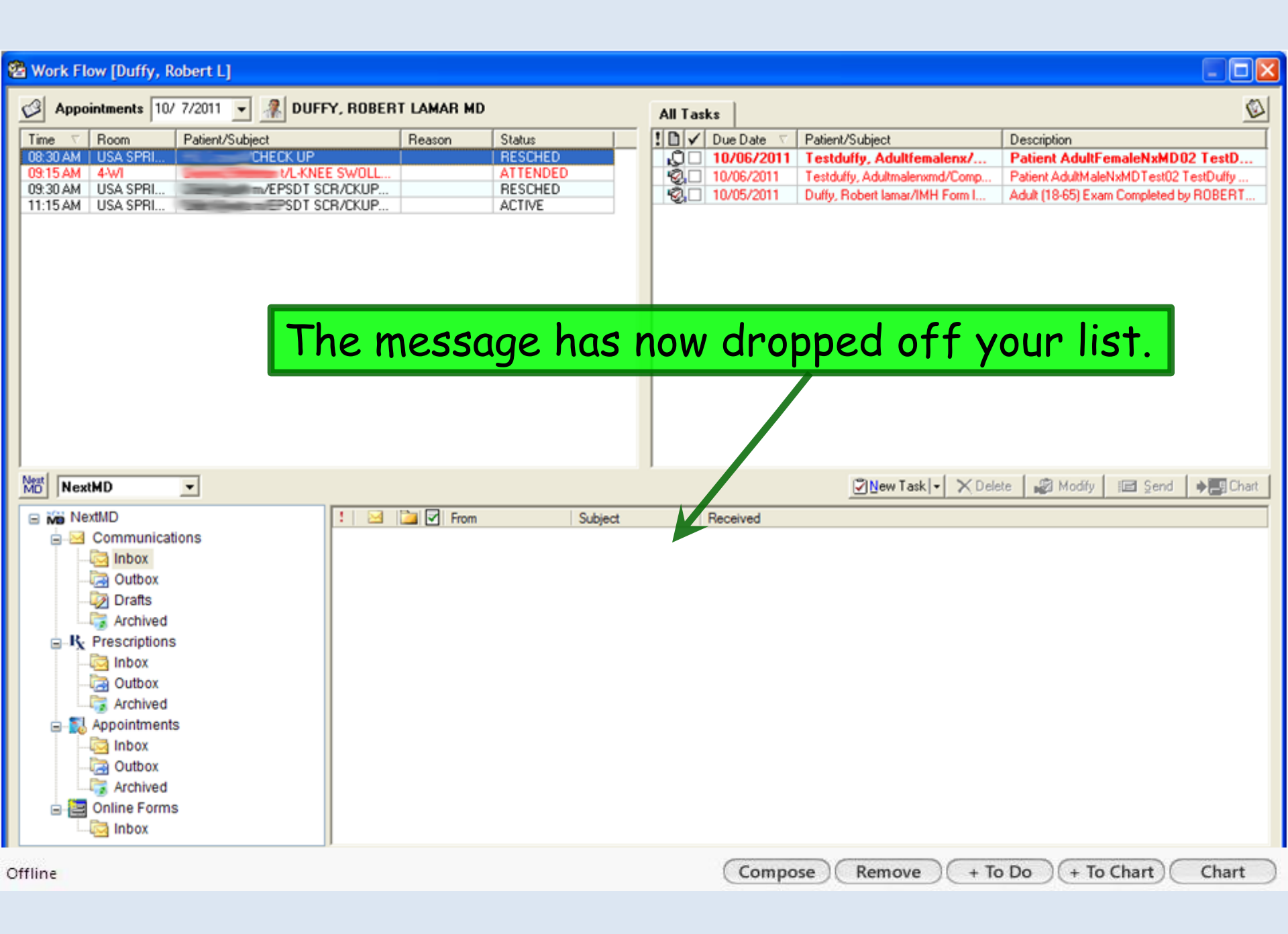

# Messages To Patients

Providers & nurses can, of course, initiate messages to patients. This is a good way to relay lab results, follow-up plans, give appointment reminders, etc.

| File Edit View Tools Admin Utilities Window Help                                                                                                    | <b>JB: 01/05/1959 (Female) AGE: 52 years 11 months</b>                                                                                                    |
|----------------------------------------------------------------------------------------------------|----------------------------------------------------------------------------------------------------|
| Logout Save Clear Delete USA FAMILY MEDICINE DUFFY, ROBERT LAMAR MD                                                                                                    | Patient History Inbox PAQ Medications Templates Documents Images Orders Procedures EPM App                                                                                                    |
| Work Flow [Duffy, Robert L]         Image: Appointments       12/ 9/2011       Image: Duffy, ROBERT LAMAR MD         Time       Room       Patient/Subject       Reason       Status         D2 33 FM       Exam 1       Testduity Adultientalenand01       waiting for pro-                                                                                                    | All Tasks       Refills       Test Results       Questions       Image: Second second se                                              |
| To initiate a message to a pat<br>open, bring up the Workflow                                                                                                    | ient, with the patient's chart<br>popup & click Compose.                                                                                                    |
| Image: NextMD         Image: NextMD         Image: NextMod         Image: NextMod         Image: NextMod | Image: Track to the second second s |
| Offline                                                                                                    | (Compose) (Remove) (+ To Do) (+ To Chart) (Chart)                                                                                                    |

| Click To<br>Patient Portal Top of t                                                                                                    | & you'll see the patient's name at the<br>he list. Click the patient's name. |  |
|----------------------------------------------------------------------------------------------------|------------------------------------------------------------------------------|--|
| Send & Chart Reply Forward Sav<br>Message Properties Attachm<br>To:                                                                                 | e Add To Chart Send Task Open Chart Priority                                 |  |
| AdultFemaleNxMD01TestDuffy     Add Patient     Add User(s)     Add Report     Add Report (Report Server)     Report Filter     Add Original Patient |                                                                              |  |
| New Standard Response     Diling     Contact Office     Missed Appointments     Contact Office     Normal Lab Result     Appointment                |                                                                              |  |

| NextMD Message                                                                                                    |                                                                                                    |
|----------------------------------------------------------------------------------------------------|----------------------------------------------------------------------------------------------------|
| Message Attachments                                                                                                    |                                                                                                    |
| Send Send & Chart Reply Forward                                                                                                    | d Save Add To Chart Add α subject &                                                                                                    |
| Message Properties Attachm                                                                                                    | nents <b>type your message</b> .                                                                                                    |
| To:  TestDuffy, AdultFemaleNxMI                                                                                                    | D02                                                                                                    |
| Subject: Test Results                                                                                                    |                                                                                                    |
| From: Robert Duffy                                                                                                    |                                                                                                    |
| Standard Responses       Image: Add personal responses here         Image: Add personal responses here         Image: Practice Defined         Image: New Standard Response         Image: Contact Office         Image: Contact Office | Ms. XXXXX,<br>Your cholesterol studies came back great. Continue your current simvastatin dose, & plan on a visit in 6 months as we discussed.<br>RL Duffy |

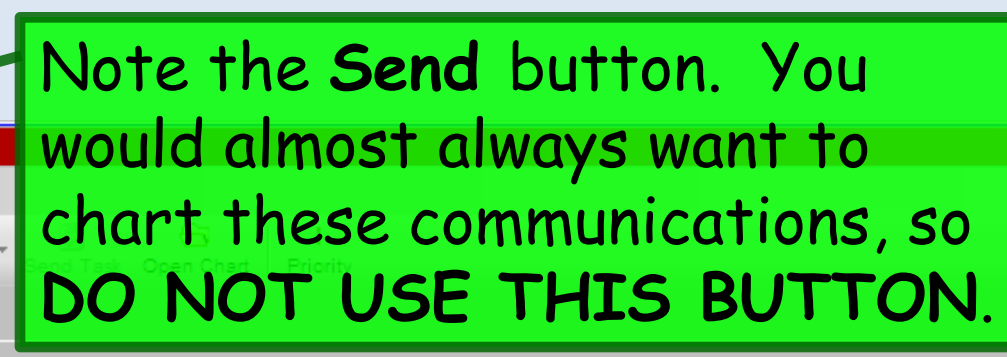

NextMD Message Message Attachments

Send Send & Chart

Standard Responses

Customized

🖃 🤭 Billina

Practice Defined

Message

To: 🔻

Subject:

From:

Reply

TestDuffy, As ItFemaleNxMD02

➡ 무

Procerties

Test Results

Robert Duffy

Add personal responses here.

New Standard Response

Contact Office
 Missed Appointments

Contact Office 📄 🍙

Appointment

Forward

Attachments

Save

Ms. XXX

RL Duffy

our choles

Add To Chart

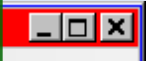

Instead, note the Send & Chart button. This is the button you want ol studies came b to use, but notice it is actually 2 buttons side by side. If you just click Send & Chart, it will add the message to a new encounter & immediately lock it. And there's nothing wrong with that, though it clutters the encounter list a bit with multiple locked encounters.

NextMD Message Attachments Message 1 ---Add 1 Save Send Send & Chart Reply Forward Add To ew Encounter (Locked) Mess Add To New Encounter (Unlocked) To: Do not add to chart Test Results Subject: Robert Duffy From: Standard Responses Ms. XXXXX. Your cholesterol st Customized Add personal responses here... RL Duffy Practice Defined New Standard Response 🖃 🤭 Billina Contact Office Missed Appointments Contact Office 🖃 陭 Normal Lab Result Appointment  $\mathbf{T}$ 

However, if you click the dropdown arrow, you will have the choice of adding it to a locked or unlocked encounter. "Unlocked" (or an existing encounter when offered) is probably the better choice; it allows you to add other documentation to the encounter, & you can use the same encounter for further entries in this line of conversation.

×

| 🖀 Work Flow [Duffy, Robert L]                                                                                          |                                                                                                    |                                                                                                    | _ 🗆 ×                    |
|----------------------------------------------------------------------------------------------------|----------------------------------------------------------------------------------------------------|----------------------------------------------------------------------------------------------------|--------------------------|
| Appointments 12/ 9/2011<br>Time V Room Patient/Subject<br>02:331PM Exam 1 Testdutiv Adultemater                        | UFFY, ROBERT LAMAR MD<br>Reason Status<br>andOt waiting for pro                                         | All Tasks Refills Test Results Questions<br>Due Date  ▼ Patient/Subject Description                                                        |                          |
| After sending<br>Workflow pope<br>Note that com<br>you additional<br>duplicate the<br>Action templat<br>to contact the | the message,<br>up.<br>municating tes<br>work, since th<br>effort on the<br>te, or send tas<br>patient. | you're returned to the<br>sts results this way can s<br>ere would be no reason t<br>Telephone or Provider Te<br>sks to other staff to atte | save<br>o<br>est<br>empt |
| Archived<br>Appointments<br>Appointments<br>Outbox<br>Archived<br>Online Forms<br>Inbox(5)                             |                                                                                                    |                                                                                                    |                          |

## Medication Refill Requests

Patients can request refills through the Patient Portal. This works in a way similar to Medical Questions.

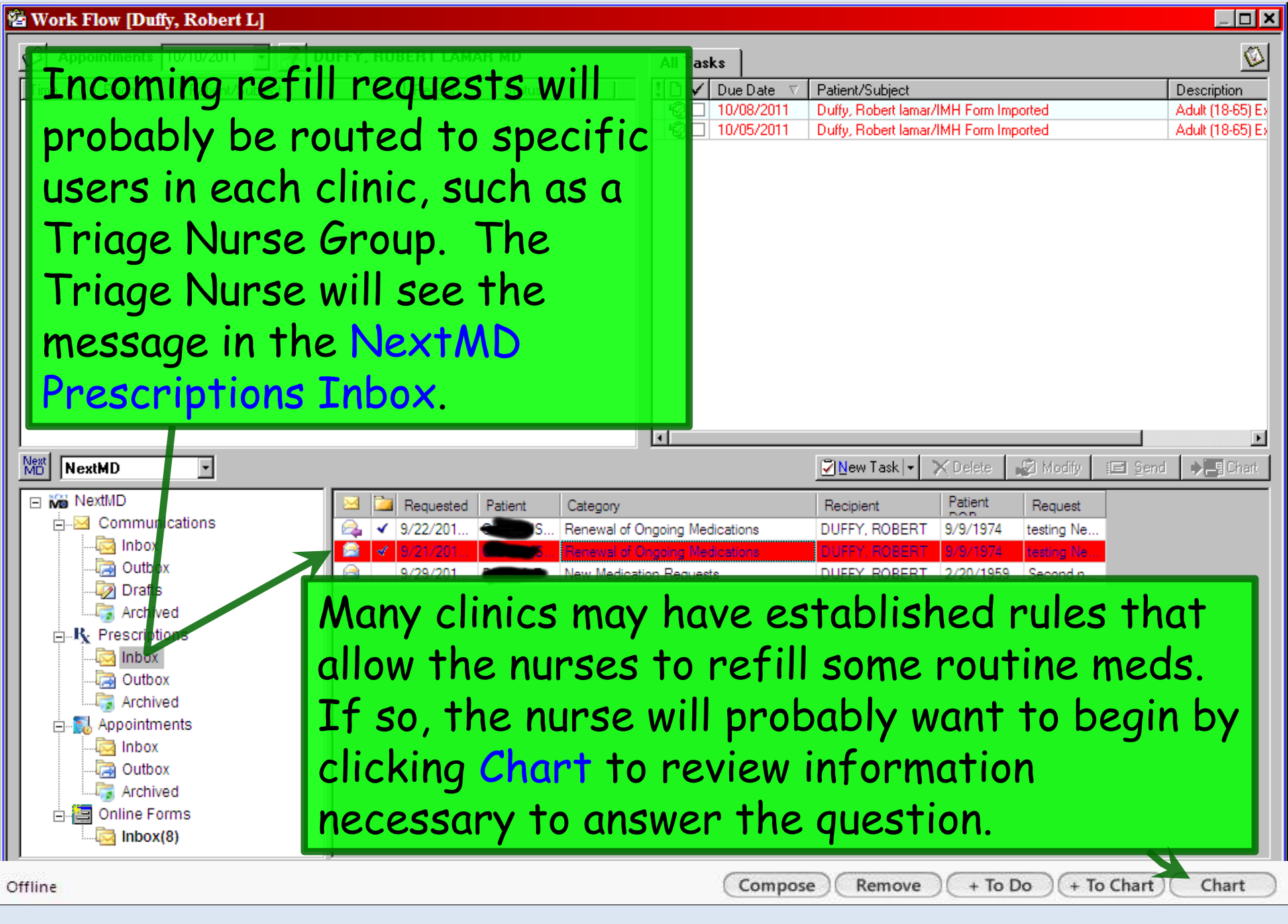

| 😤 Work Flow [Duffy, Robert L]                                                                                                    |                                                                                                    |                                                                   |                                                                                                    | _ <b>_ X</b>                                                |  |  |
|----------------------------------------------------------------------------------------------------|----------------------------------------------------------------------------------------------------|-------------------------------------------------------------------|----------------------------------------------------------------------------------------------------|-------------------------------------------------------------|--|--|
| Appointments     10/10/2011     ▼     D       Time     ▼     Room     Patient/Subject                                                                                                    | UFFY, ROBERT LAMAR MD<br>Reason Status                                                                                                    | All Tasks<br>! □ ✓ Due Date ▼<br>© □ 10/08/2011<br>© □ 10/05/2011 | Patient/Subject<br>Duffy, Robert Iamar/IMH Form Impor<br>Duffy, Robert Iamar/IMH Form Impor                                                 | Description<br>ted Adult (18-65) Ex<br>ted Adult (18-65) Ex |  |  |
| In other clinics, or in other circumstances, however,<br>the nurse may need to refer the question to a provider.<br>In this case, let's say the nurse has reviewed the chart,<br>and needs to send the refill request to Dr. Duffy.<br>Begin by double-clicking on the message.                                                                                                    |                                                                                                    |                                                                   |                                                                                                    |                                                             |  |  |
|                                                                                                    |                                                                                                    |                                                                   |                                                                                                    |                                                             |  |  |
| NextMD                                                                                                    |                                                                                                    |                                                                   | 🔽 New Task 💌 🗙 Delete 🛛 🕰                                                                                                    | Modify 🗉 Send 🔶 🗐 Chart                                     |  |  |
| <ul> <li>NextMD</li> <li>Communications</li> <li>Inbox</li> <li>Outbox</li> <li>Outbox</li> <li>Prescriptions</li> <li>Inbox</li> <li>Inbox</li> <li>Outbox</li> <li>Archived</li> <li>Inbox</li> <li>Outbox</li> <li>Inbox</li> <li>Outbox</li> <li>Outbox</li> <li>Inbox</li> <li>Outbox</li> <li>Outbox</li> <li>Outbox</li> <li>Archived</li> <li>Outbox</li> <li>Outbox</li> <li>Archived</li> <li>Outbox</li> <li>Archived</li> <li>Outbox</li> <li>Inbox</li> <li>Outbox</li> <li>Outbox</li> <li>Inbox</li> <li>Inbox</li> <li>Inbox</li> <li>Inbox</li> <li>Inbox</li> <li>Inbox(8)</li> </ul> | Image: Requested Patient Category         Image: Patient Category         Image: Patient Patient Category         Image: Patient Patient Patient Patient         Image: Patient Patient Patient         Image: Patient Patient         Image: Patient Patient | Ongoing Medications<br>Ongoing Medications<br>ation Requests      | Recipient     Patient       DUFFY, ROBERT     9/9/1974     t       DUFFY, ROBERT     9/3/1974     t       DUFFY, ROBERT     2/20/1959     s | Request<br>esting Ne<br>second n                            |  |  |
| Offline                                                                                                    |                                                                                                    | Compos                                                            | e Remove + To Do                                                                                                    | + To Chart Chart                                            |  |  |

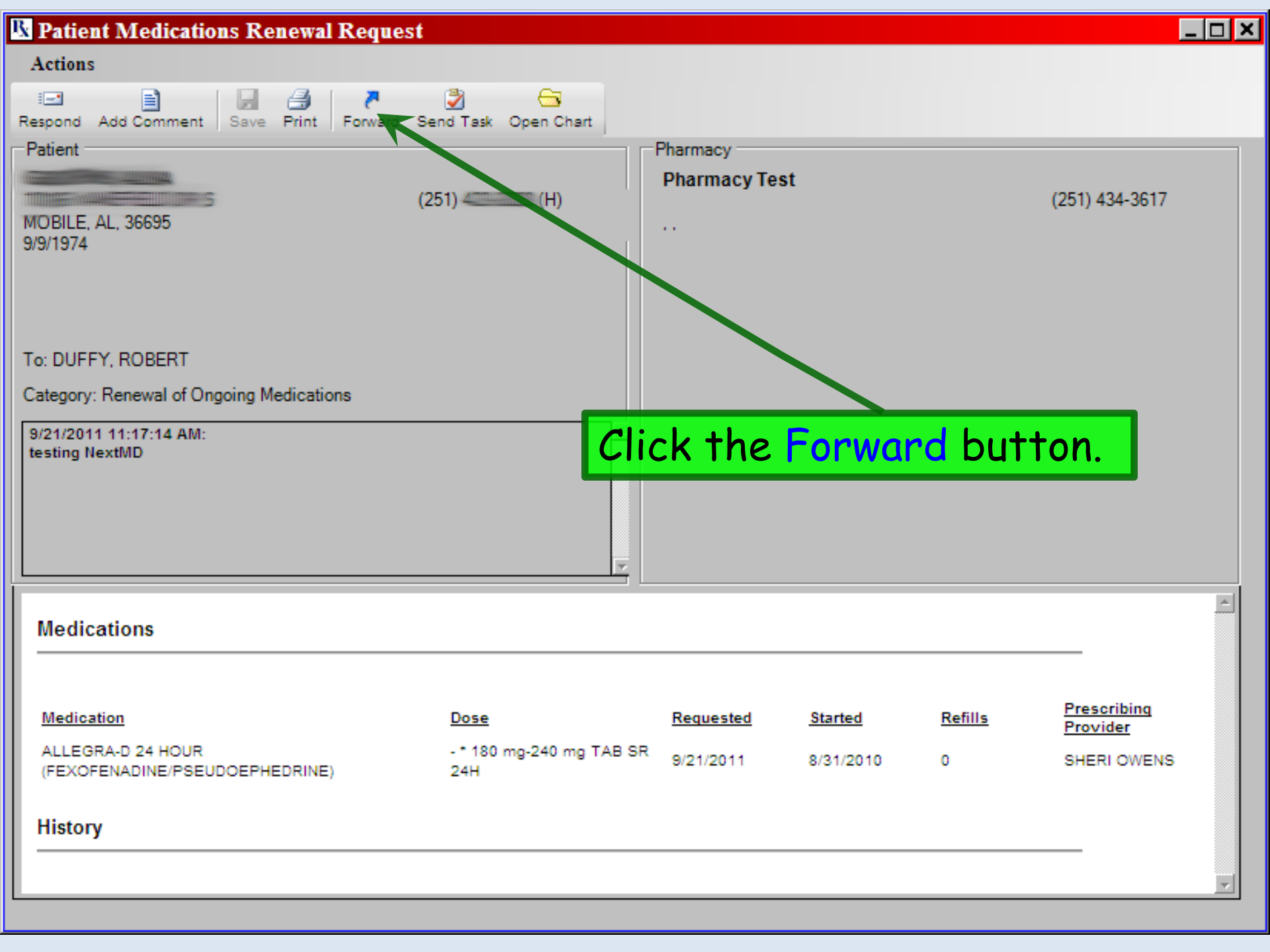

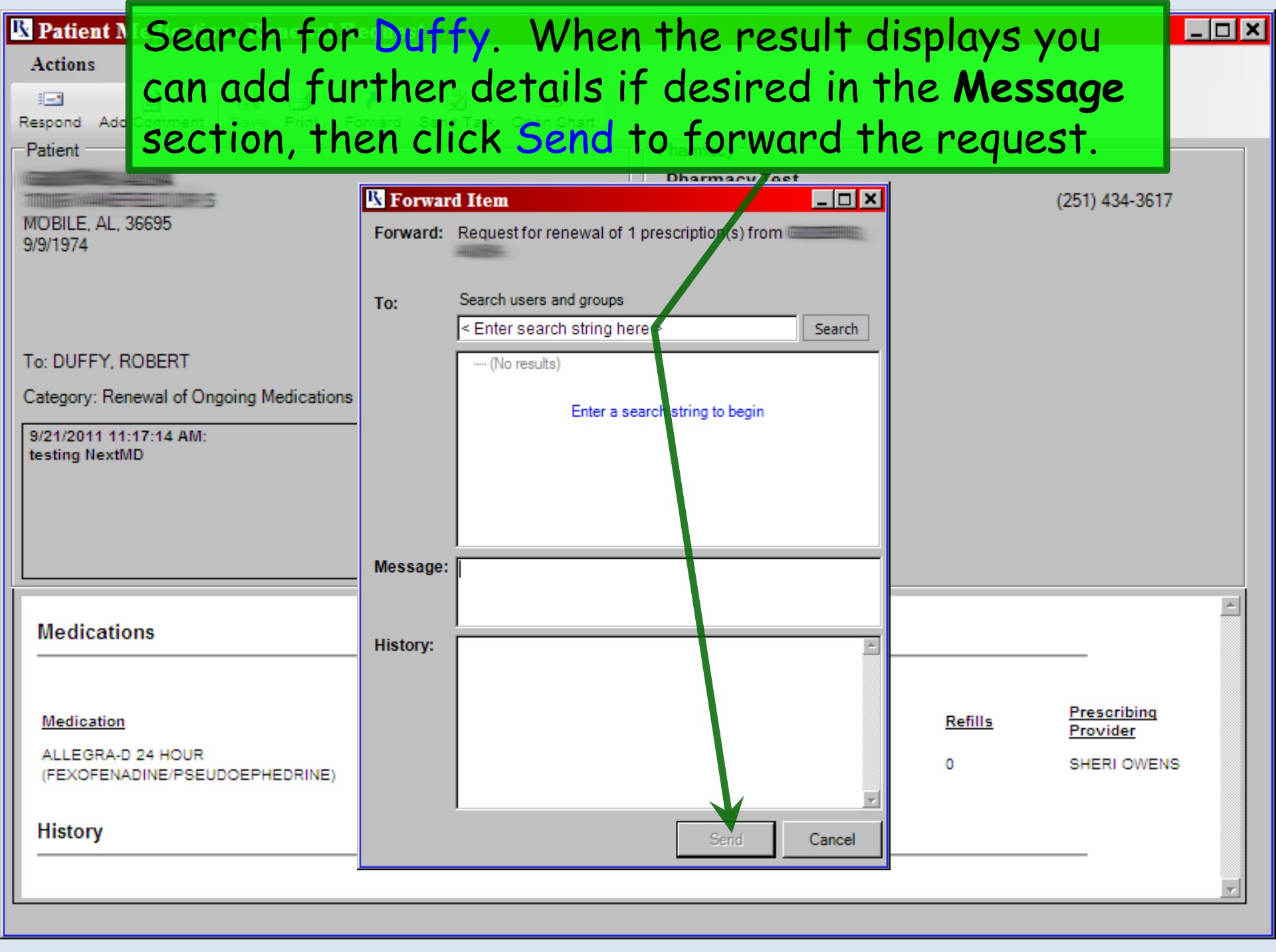

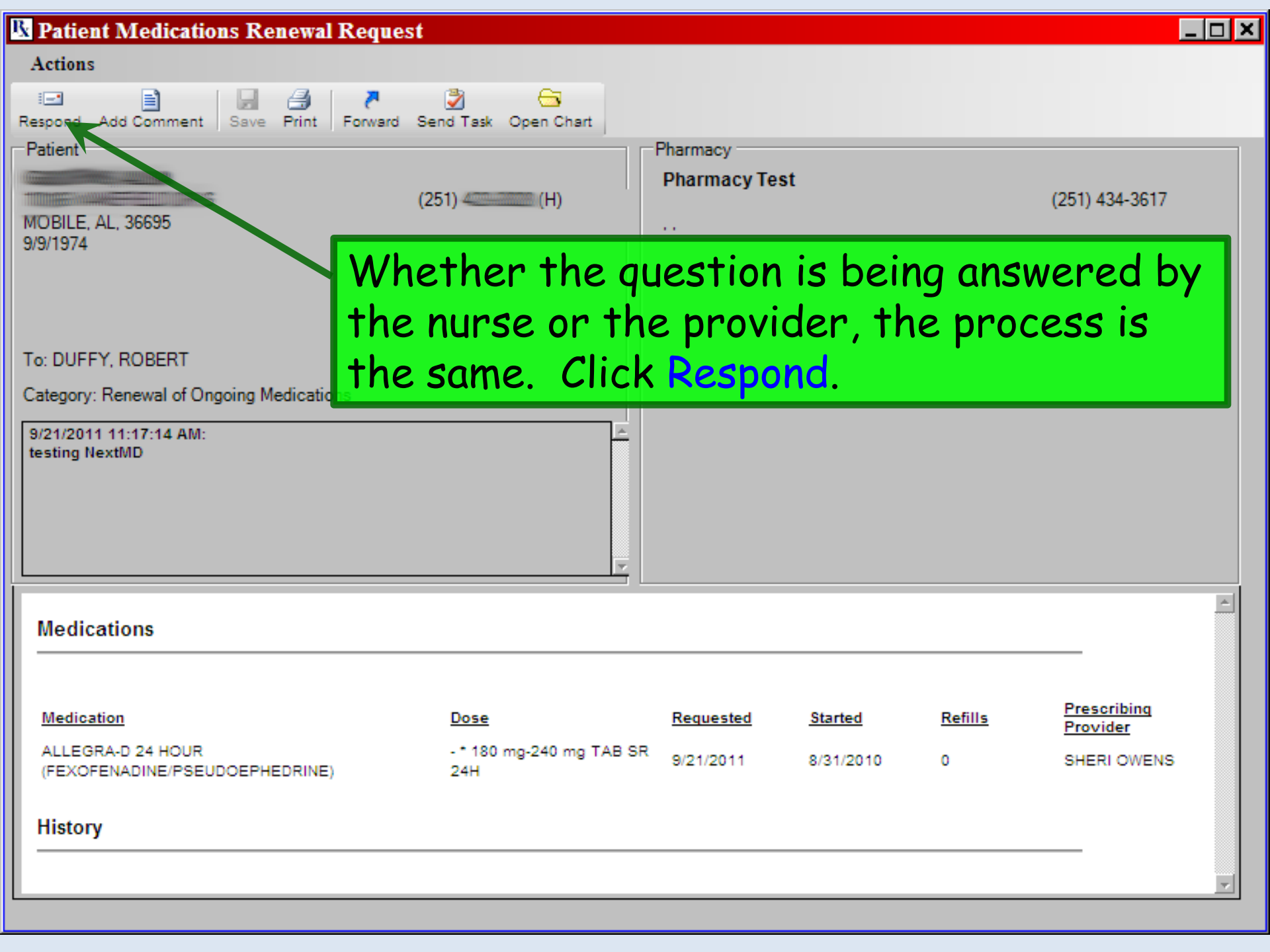

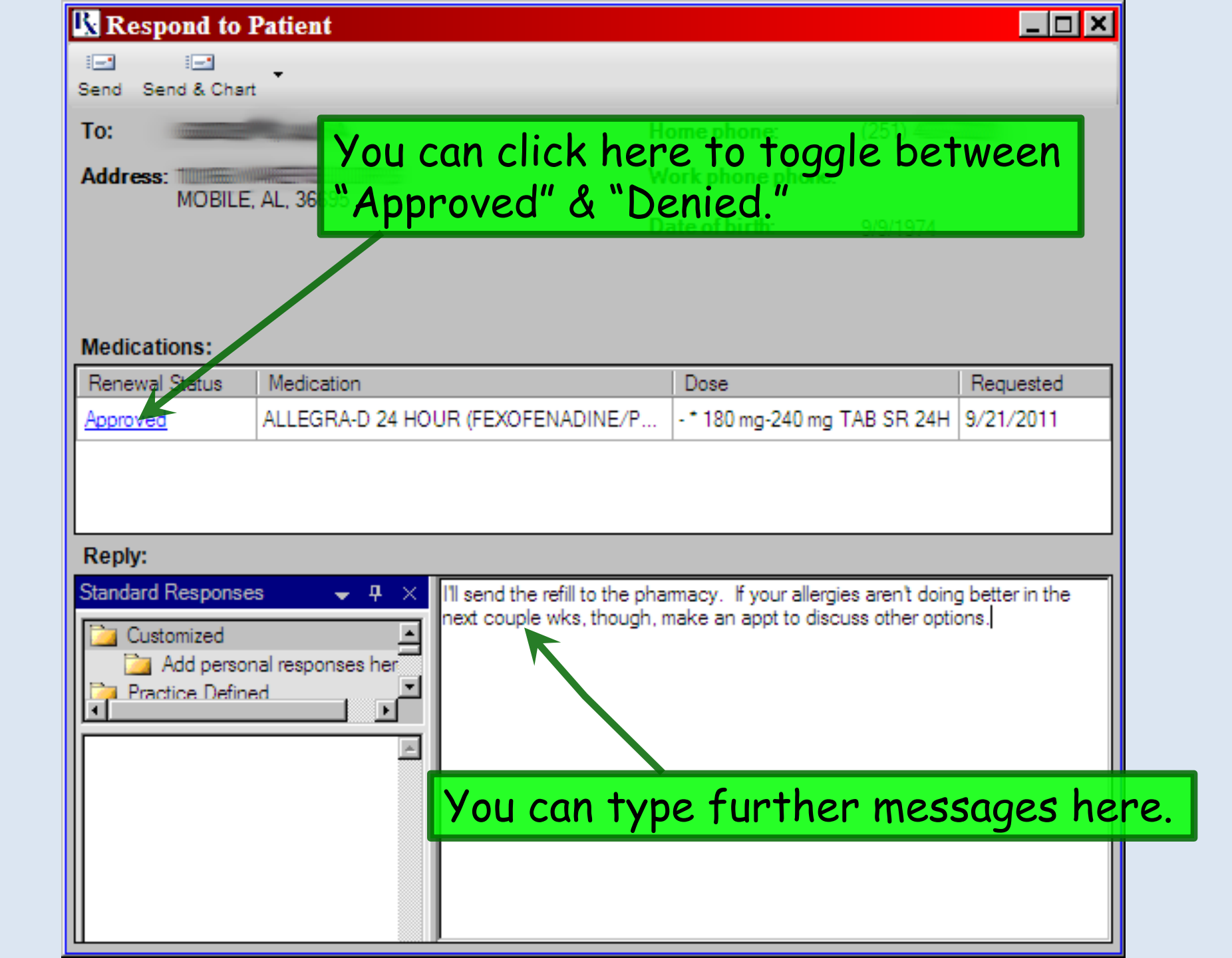
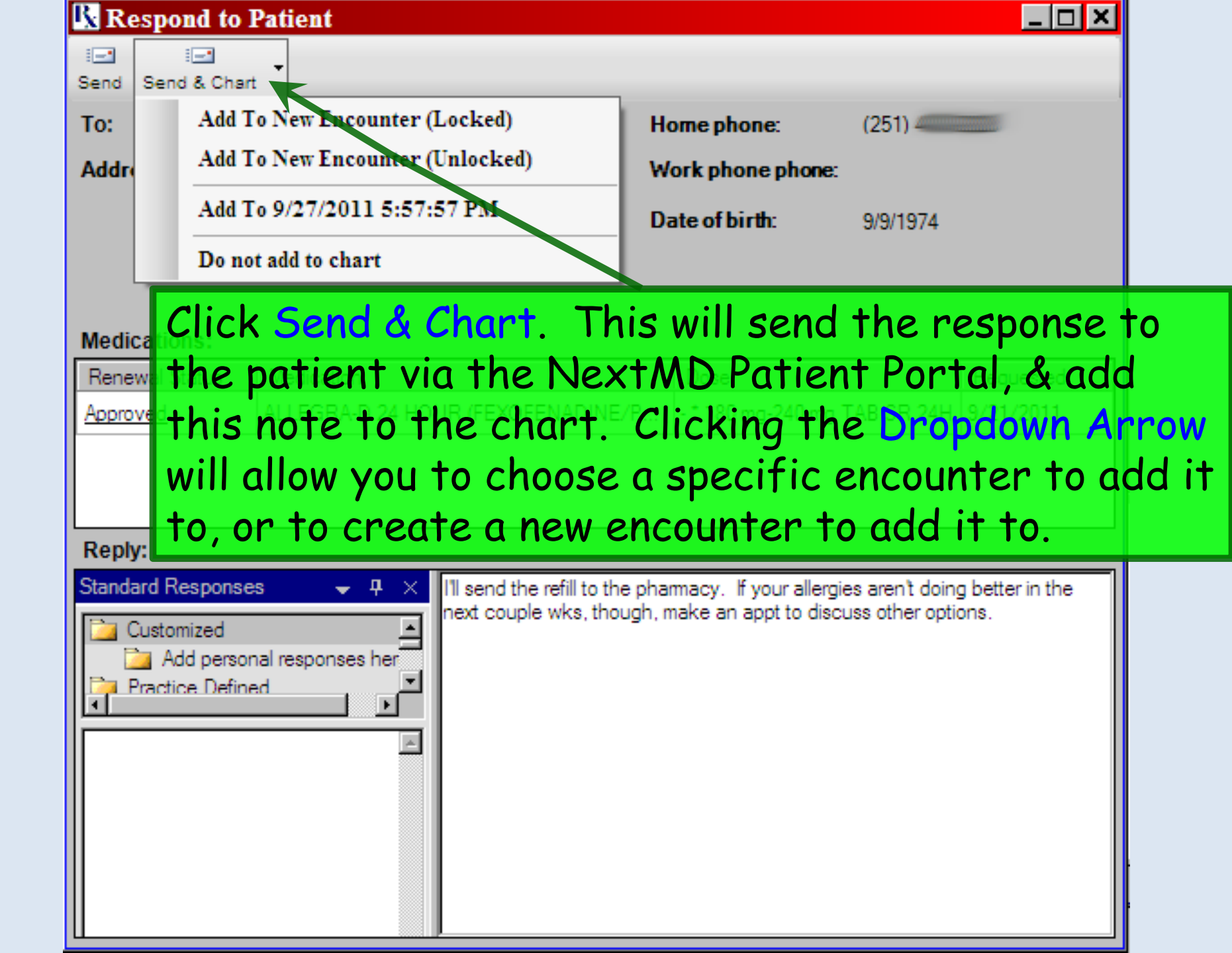

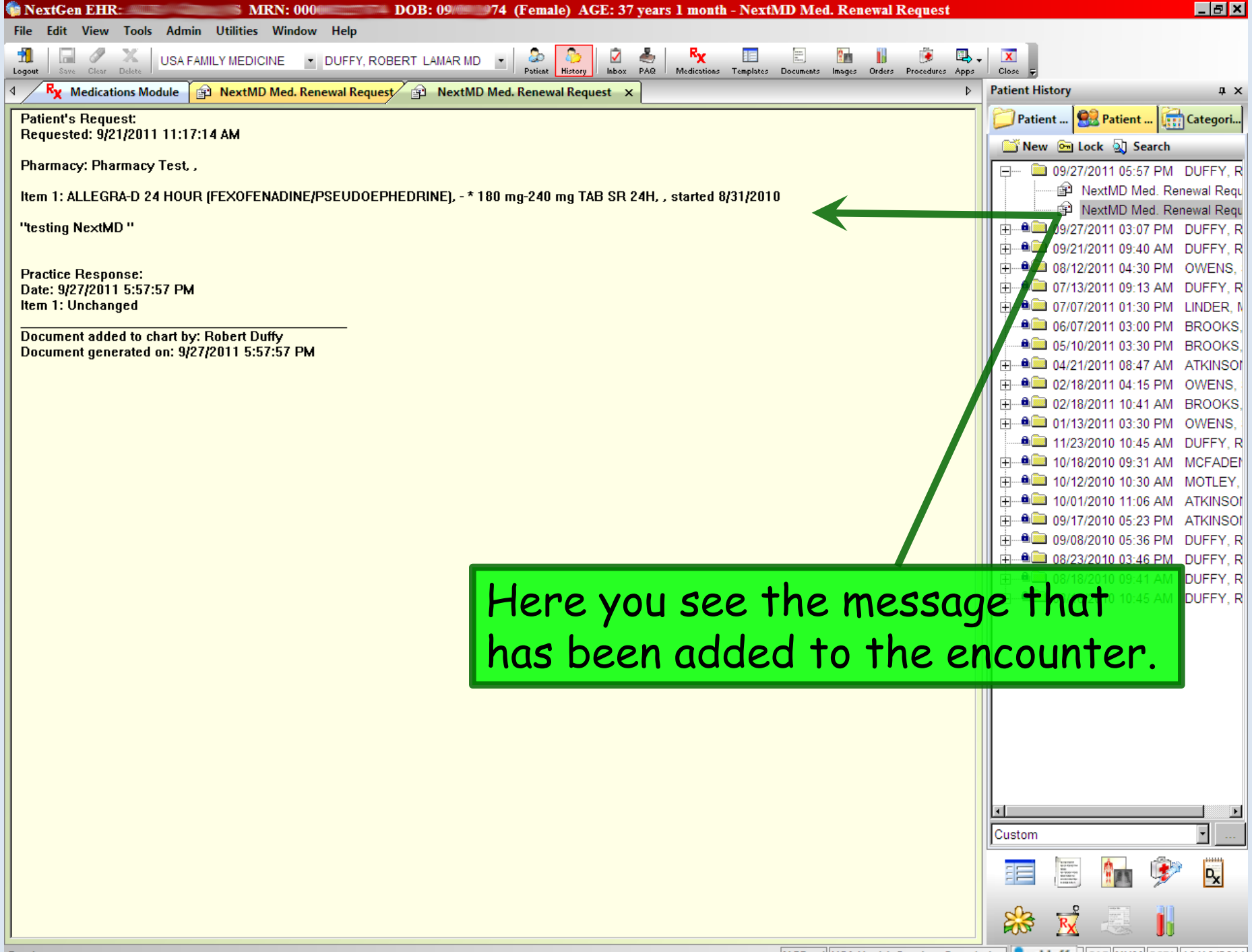

The program knows whether you've read or replied to the Ø requests, & will "complete" the task for you when you've 51 E x replied. Though somewhat inconsistent with tasking behavior elsewhere, it saves you from having to manually mark the task as "complete." If you right-click in the Prescription Inbox, you can choose whether or not to display "Read" or "Replied-To" items. If these are unchecked, the item drops off your list when you've read/replied to it. Next MD

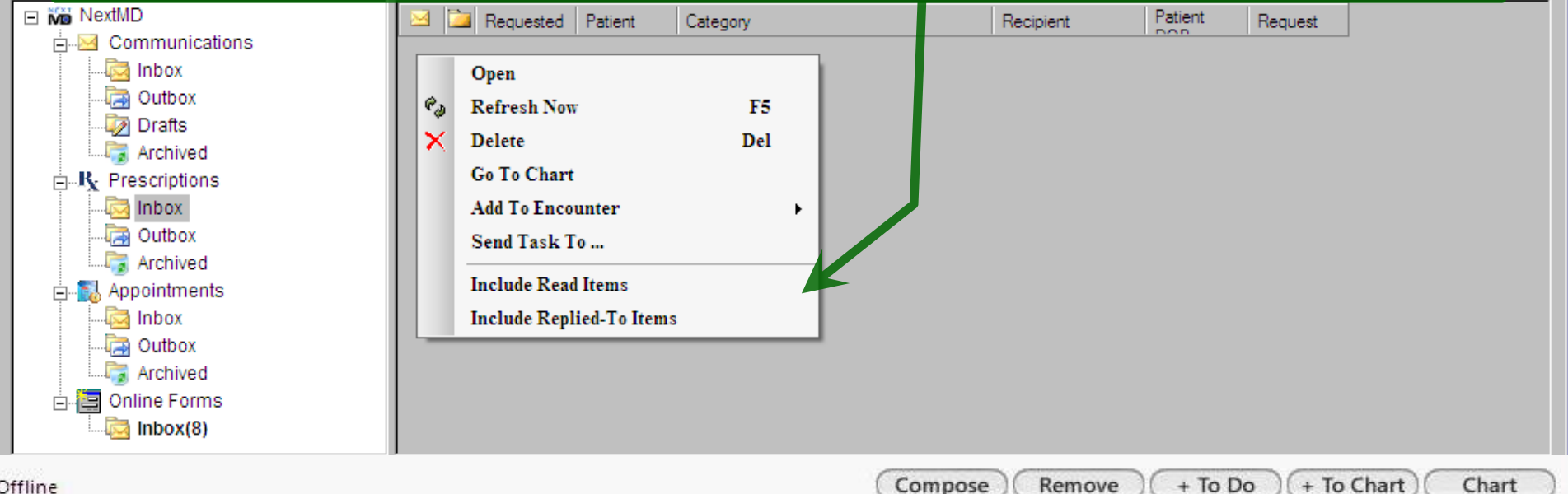

| 😭 NextGen EHR: AdultFemaleNxMD02 TestDuffy MRN: 00000008488 DOB: 01/05/1959 (Female) AGE: 52 years 9 months - Medications Module                                                                                                    |                                        |
|----------------------------------------------------------------------------------------------------|----------------------------------------|
| File Edit View Tools Admin Utilities Window Help                                                                                                    |                                        |
| 👖 🖓 X USA FAMILY MEDICINE 💌 DUFFY, ROBERT LAMAR MD 💌 🔑 🗗 🕼 📗 🗭 🖳 Logout Save Clear Delete USA FAMILY MEDICINE 💌 DUFFY, ROBERT LAMAR MD 💌 🖓 History Inbox PAQ Medications Templates Documents Images Orders Procedures App                                                                                                    | s Close y                              |
| Image: A state of the state of the state | Patient History # ×                    |
| 📴 🕼 🗽 White 🔹 🛞 Grid Preferences 52 year Old Female No eligibility status                                                                                                    | Patient 🔛 Patient                      |
| Display     Last Audit     Status     Medication Name     V     Generic Name     Start Date     Stop Date     Sig                                                                                                    | 📑 New 🖻 Lock 🔬 Search                  |
| Status: Active (2 items) Active Imitrex 100 mg Tab SUMATRIPTAN SUCCINATE 08/10/2011 1 at onset of migraine; may repeat in 2 hrs if needed, up to                                                                                                    | □ □ □ □ □ 10/11/2011 08:55 AM DUFFY, R |
| n Active anitriptyline 20 mg Tab AMITRIPTYLINE HCL 01/20/2010 1 dally at beddine                                                                                                    | 10/06/2011 04:05 PM DUFFY, R           |
| ad                                                                                                    |                                        |
|                                                                                                    |                                        |
|                                                                                                    |                                        |
|                                                                                                    |                                        |
|                                                                                                    |                                        |
| e Vie                                                                                                    |                                        |
|                                                                                                    |                                        |
|                                                                                                    |                                        |
| 🐘 Prescribe New 🙀 Print 🛼 Erx 🛛 🖉 Renew 🗸 🧈 Interactions 🗸 🦉 Stop 🔹 💮 Education 🗸 Dose Range 🔀 Delete 📑 Eligibility 📑 Medication History                                                                                                    | -                                      |
| Max. daily dose not checked - Unable to calculate from FDB data.<br>amitriptyline 50 mg Tab                                                                                                    |                                        |
| Sig: 1 daily at bedtime Remove Sig                                                                                                    |                                        |
| Quantity: 30 Vinits: Refills: 5 Dispense As Written Accept Cancel                                                                                                    |                                        |
| Start: MO1/10/2011 Stop: Monormand to the characteristic Start: BBM Reason                                                                                                    |                                        |
| Note that just no shanding to the negurat deed                                                                                                    | n't actually                           |
| Those that just responding to the request does                                                                                                    | η ι ας ι μαπγ                          |
| generate the prescription. You still need to ac                                                                                                    | to the                                 |
| generale me prescription. You sin need to ge                                                                                                    | io me                                  |
| Medication Module to refill & FRX (or print/fc                                                                                                    | $\mathbf{x}$ ) the                     |
| Medication Module to rethind Lix (or print) to                                                                                                    |                                        |
| prescription                                                                                                    |                                        |
|                                                                                                    |                                        |
|                                                                                                    | Custom                                 |
|                                                                                                    |                                        |
|                                                                                                    | = 🔚 🏢 ۶ 🖳                              |
|                                                                                                    | 88 式 📰 🚻                               |
|                                                                                                    |                                        |

## This concludes the NextGen Patient Portal demonstration.

If everything seems to be going well, you have obviously overlooked something.

R. Lamar Duffy, M.D. Associate Professor University of South Alabama College of Medicine Department of Family Medicine